# Quant Podręcznik użytkownika

Wersja:1.0

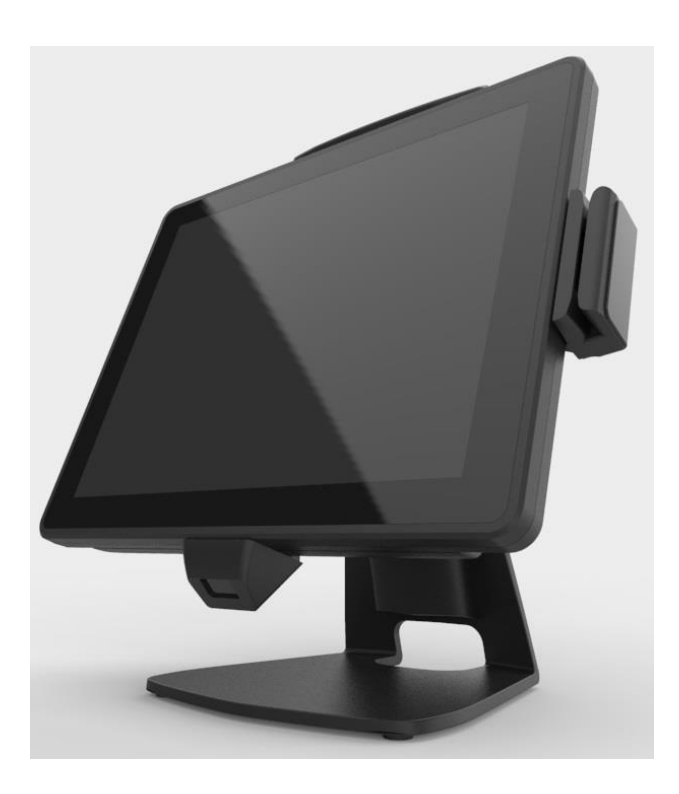

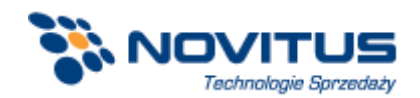

## Instrukcje dotyczące bezpieczeństwa

- 1. Przeczytaj dokładnie poniższą instrukcję. Zachowaj tę instrukcję dla ewentualnych przyszłych konsultacji.
- Przed przystąpieniem do czyszczenia urządzenia należy odłączyć terminal od zasilania. Nie należy stosować do czyszczenia płynnych lub rozpylonych detergentów. Do czyszczenia stosować zwilżoną ściereczkę lub szmatkę.
- 3. Należy chronić urządzenie przed wilgocią.
- 4. Urządzenie powinno być zainstalowane i pracować na stabilnej powierzchni. Upuszczenie lub przewrócenie sprzętu może spowodować jego uszkodzenie.
- 5. Należy upewnić się, czy przewód zasilający znajduje się w miejscu, w którym nie będzie narażony na uszkodzenie przez przechodzące osoby. Nie należy umieszczać żadnych przedmiotów na przewodzie zasilającym.
- 6. Wszystkie uwagi i ostrzeżenia generowane przez urządzenie powinny zostać zanotowane.
- Jeżeli sprzęt nie będzie używany przez dłuższy okres czasu, należy odłączyć całkowicie przewód zasilający od terminala, aby uniknąć uszkodzenia spowodowanego przypadkowymi przepięciami.
- Nie wolno wprowadzać żadnych płynów do otworów urządzenia. Może to spowodować pożar lub porażenie prądem elektrycznym.
- 9. Jeśli zaistnieje jedna z poniższych sytuacji, należy udać się do autoryzowanego serwisu:
  - a. Przewód zasilający lub wtyczka jest uszkodzona.
  - b. Do wnętrza terminala wniknęła ciecz.
  - c. Terminal był narażony na zawilgocenie.
  - d. Terminal nie działa poprawnie lub nie działa zgodnie z opisem przedstawionym w podręczniku użytkownika.
  - e. Terminal upadł lub został uszkodzony.
- Nie należy pozostawiać terminala w środowisku, w którym temperatura (przechowywania) wykracza poza zakres -20°C lub powyżej 60°C, ponieważ może to doprowadzić do uszkodzenia sprzętu.
- 11. Przewód zasilający musi być odłączony podczas wykonywania jakichkolwiek czynności serwisowych lub podczas rozbudowy terminala o dodatkowe akcesoria.

#### Ostrzeżenie dotyczące baterii litowych:

- Niewłaściwa wymiana baterii może spowodować niebezpieczeństwo wybuchu. Baterię należy wymieniać wyłącznie na typ zgodny z oryginalną baterią lub rekomendowaną przez producenta. Zużyte baterie należy utylizować zgodnie z instrukcjami producenta.
- Nie należy demontować obudowy, ponieważ znajdujące się w niej komponenty nie są przeznaczone do samodzielnego serwisowania przez użytkownika. W razie konieczności drukarkę należy dostarczyć do autoryzowanego centrum serwisowego.

# Zgodność z CE

To urządzenie spełnia wymagania przedstawione w dyrektywie CE.

## Zgodność z dyrektywą WEEE

To urządzenie jest oznaczone zgodnie z Dyrektywą Europejską 2002/96 / WE w sprawie zużytego sprzętu elektrycznego i elektronicznego (WEEE).Dyrektywa określa ogólne zasady zwrotu i recyklingu zużytych urządzeń w całej Unii Europejskiej. Znak ten stosowany jest na różnych produktach, aby wskazać, że produktów tych nie należy wyrzucać, ale zwrócić po zakończeniu użytkowania niniejszej dyrektywy.

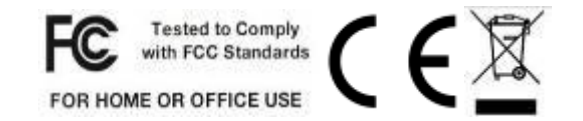

# Spis treści

| Instru  | ukcje dotyczące bezpieczeństwa                                | 2  |
|---------|---------------------------------------------------------------|----|
| Zgod    | lność z dyrektywą WEEE                                        | 4  |
| Zawarto | ość zestawu                                                   | 6  |
| 1-1     | Standardowe akcesoria                                         | 6  |
| 1-2     | Opcjonalne akcesoria                                          | 6  |
| 2-1     | Widok od strony złącz                                         | 8  |
| 2-2 V   | Vidok z tyłu                                                  | 8  |
| 2-3     | Specyfikacja                                                  | 9  |
| 2-4     | Widok płyty głównej                                           | 10 |
| 5-1.    | HDD                                                           | 17 |
| 5-2.    | Pamięć RAM                                                    | 18 |
| 5-3.    | Czytnik kart magnetycznych MSR / i-Button / RFID              | 19 |
| 5-4.    | Wyświetlacz klienta VFD / Dodatkowy ekran 8"lub 10"           | 20 |
| 5-5.    | Drukarka termiczna                                            | 21 |
| 5-6.    | Skaner kodów kreskowych 1D/2D                                 | 23 |
| 5-0     | 6-1. Zintegrowany skaner kodów kreskowych 1D/2D               | 23 |
| 5-0     | 6-2. Ręczny skaner kodów kreskowych 1D/2D                     | 24 |
| 5-7.    | Szuflada kasowa                                               | 24 |
| 6-1.    | Panel dotykowy rezystancyjny i pojemnościowy (P-CAP)          | 25 |
| 6-2.    | Program do konfiguracji czytnika kart magnetycznych MagStripe | 31 |
| 6-3.    | Czytnik RFID                                                  | 43 |
| 6-4.    | Narzędzie konfiguracyjne czytnika i-Button Reader             | 49 |
| 6-5.    | Wyświetlacz klienta VFD                                       | 54 |
| 7-1.    | Menu 'Advanced'                                               | 61 |
| 7-2.    | Menu 'Security'                                               | 66 |
| 7-3.    | Menu 'Power'                                                  | 67 |
| 7-4.    | Menu 'Boot'                                                   | 68 |
| 7-5.    | Menu 'Exit'                                                   | 69 |
| Czyszcz | zenie powierzchni ekranu                                      | 70 |
|         | 5                                                             |    |

# Zawartość zestawu

## 1-1 Standardowe akcesoria

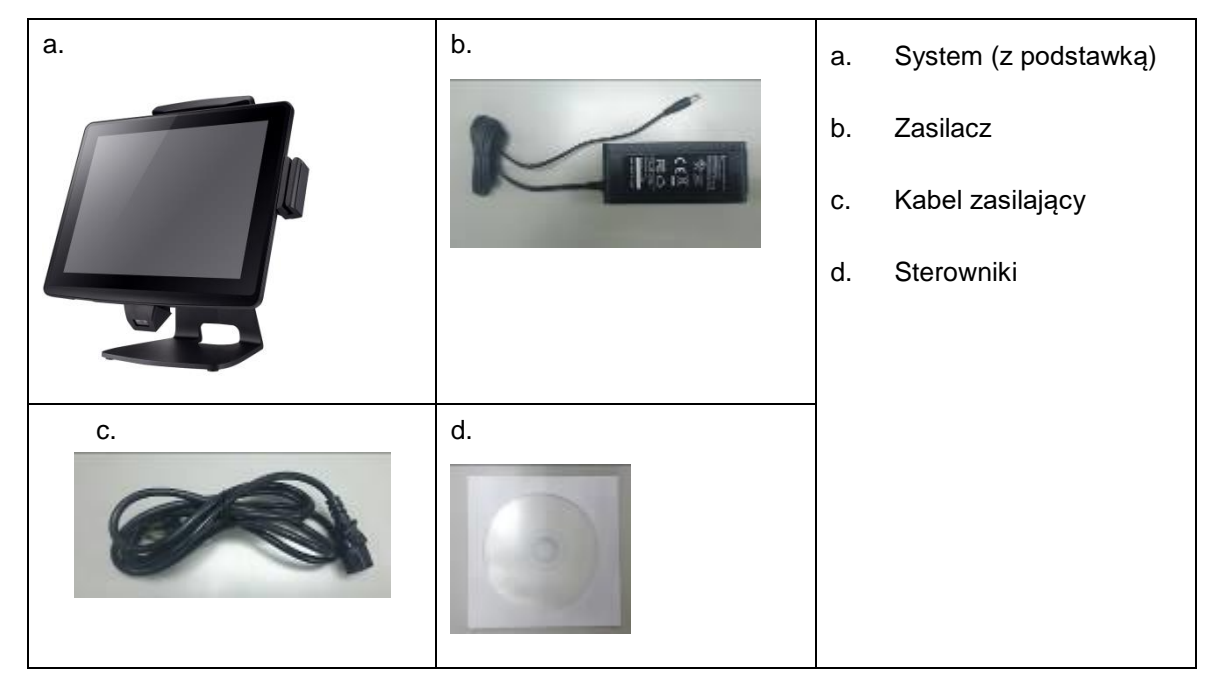

# 1-2 Opcjonalne akcesoria

| a. | b.                                           | c.                     |  |
|----|----------------------------------------------|------------------------|--|
| d. | е                                            | f.                     |  |
|    |                                              |                        |  |
| g. | a. Czytnik MSR                               |                        |  |
|    | b. Wyświetlacz klienta VFD                   |                        |  |
|    | c. 2-gi ekran 8" lub 10.4"                   |                        |  |
|    | d. Zintegrowany czytnik kodó                 | w kreskowych 1D lub 2D |  |
|    | e. Ręczny czytnik kodów kreskowych 1D lub 2D |                        |  |
|    | f. Drukarka termiczna                        |                        |  |
|    | g. Szuflada kasowa                           |                        |  |

2-1 Widok od strony złącz

2

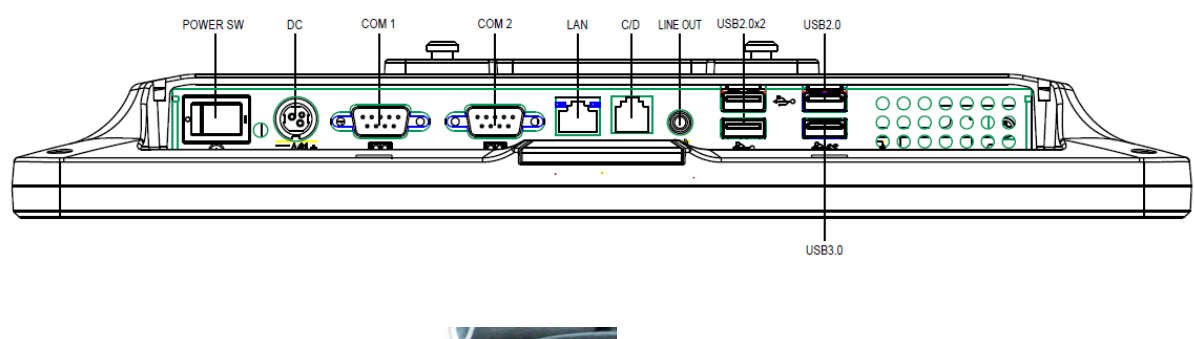

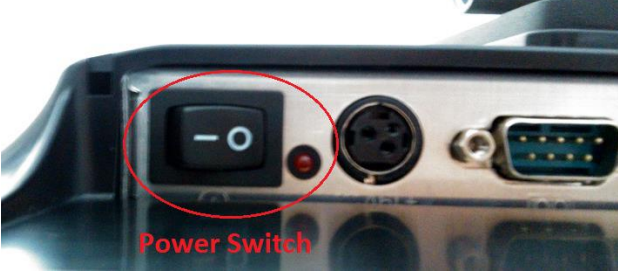

☆Przed podłączeniem zasilania upewnić się, czy wtyczka 19V DC jest właściwie ustawiona względem gniazda.

## 2-2 Widok z tyłu

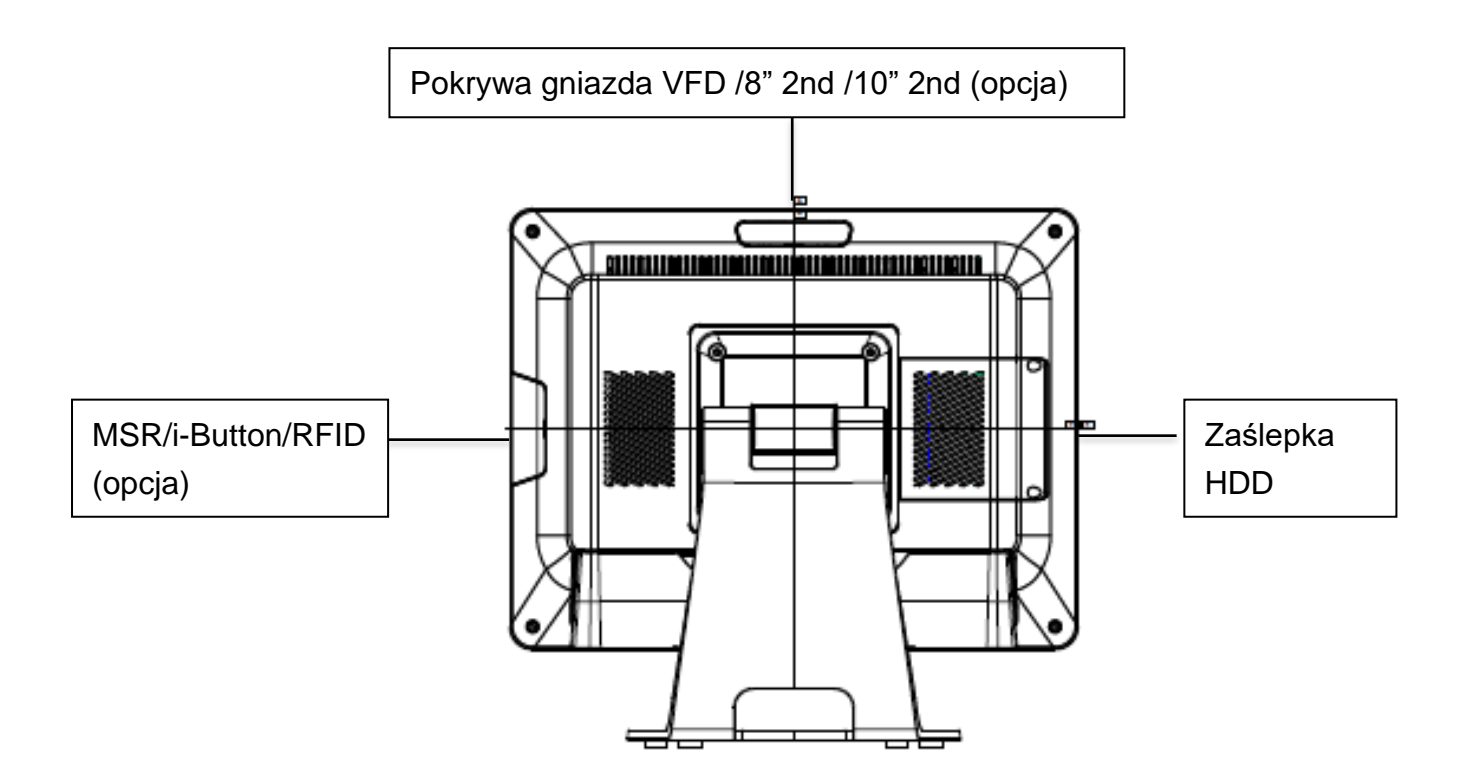

# 2-3 Specyfikacja

|                                | Przekątna i typ panelu LCD   |           | 15" TFT LCD                                                        |
|--------------------------------|------------------------------|-----------|--------------------------------------------------------------------|
|                                | Maks. rozdzielczość          |           | 1024x768                                                           |
|                                | Jasność                      |           | <b>250 cd</b> /m²                                                  |
| wyswietlacz i dotyk            | Liczba obsługiwanych kolorów |           | 16.2M/ 262K kolorów                                                |
|                                | Podświetlenie                |           | LED                                                                |
|                                | Typ dotyku                   |           | Pięciożyłowy analogowy rezystancyjny lub pojemnościowy (projected) |
| Dhata aléwara                  | Procesor                     |           | Intel® Celeron J1900 QC 2.0GHz                                     |
| Piyta głowna                   | Pamięć RAM                   |           | Jedno gniazdo SO-DIMM DDR3L 1333 do 8GB                            |
| Nośnik danych                  | HDD                          |           | 2.5" SATAII HDD x 1                                                |
|                                | USB                          |           | X 3 (USB 2.0)                                                      |
|                                |                              |           | X 1 (USB 3.0)                                                      |
| Ziącza                         | Zasilany COM                 |           | X 2 (D-typ 9-pinowy COM z wyborem napięcia DC 5V/ 12V)             |
| wejscia/wyjscia                | Złącze szufladowe            |           | X 1 (12V/24V RJ11)                                                 |
|                                | Złącze audio                 |           | x 1 wyjście liniowe                                                |
| Sieć                           | LAN                          |           | X 1 (RJ45 10/100/1000 Base-T)                                      |
| Urządzonia poruforu            | ino                          |           | VFD / Dodatkowy ekran 8" & 10.4"/ MSR/ RFID /                      |
| orządzenia peryfery            | jne                          |           | i-Button / Skaner kodów kreskowych 1D/2D                           |
| Worupki                        | Tomporatura                  | Pracy     | 0° do 40° C                                                        |
| środowiskowe                   | Temperatura                  | Przechow. | -20° do 60° C                                                      |
| SIGUOWISKOWE                   | Wilgotność względna          |           | 20% to 80% non-condensing                                          |
| Zasilacz                       |                              |           | 60W lub 90W zewnętrzny zasilacz                                    |
| Obsługiwane systemy operacyjne |                              |           | POSReady 7 / Win 8.1 Industry / Win 10 IoT Enterprise              |
| Wymiary                        |                              |           | 371(szer.) x 351(wys.) x 207(głęb.) mm                             |
| Zaodnoćć                       | Certyfikaty                  |           | CE / FCC / LVD                                                     |
| Lyounosc                       | Ochrona                      |           | IP64 na frontową ramkę ekranu                                      |

## Uwaga

Procesor Intel® Celeron J1900 CPU nie współpracuje z systemem operacyjnym Microsoft POSReady 2009

# 2-4 Widok płyty głównej

## М/В РСВА

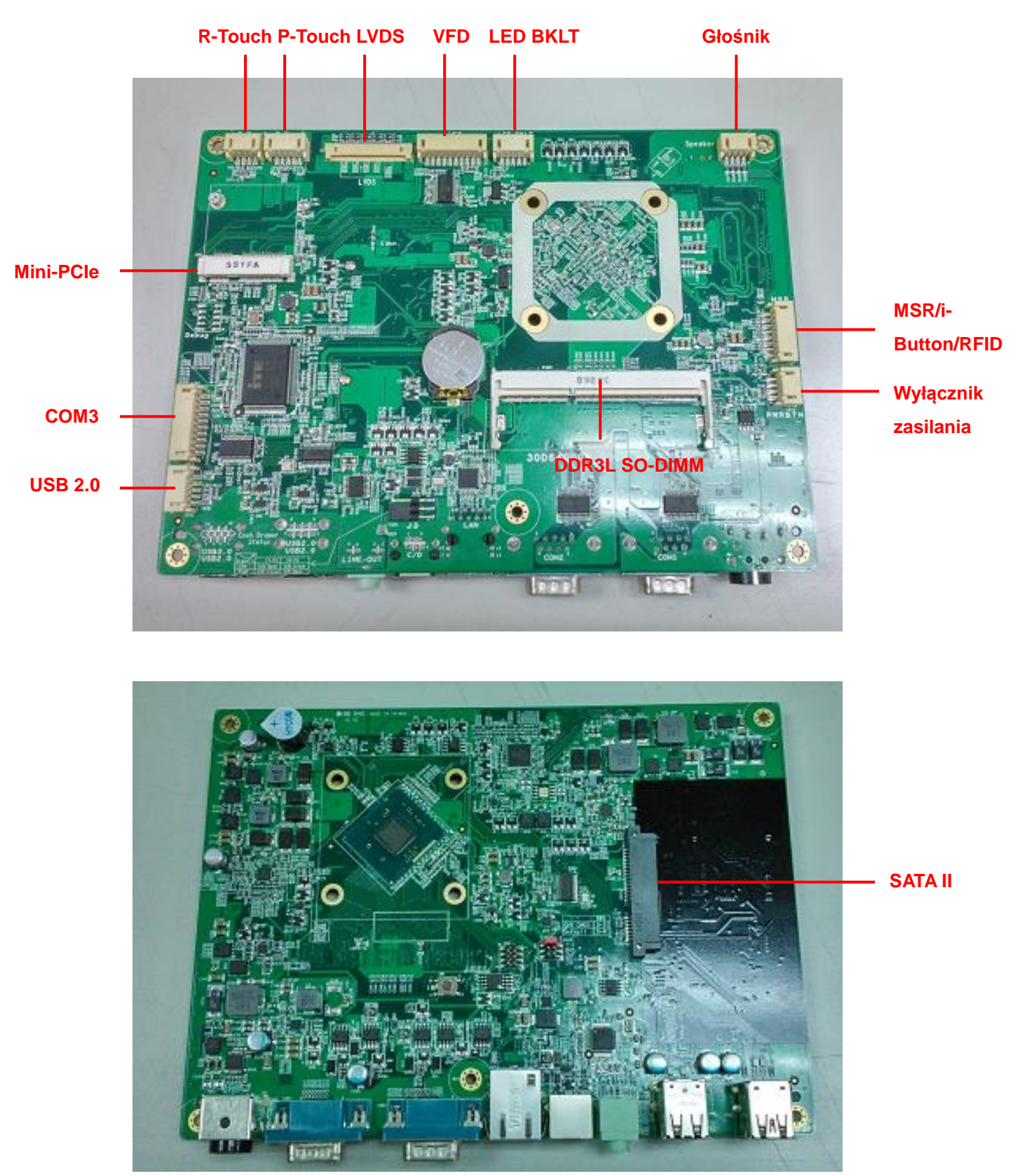

# Oznaczenia pinów w złączach

## 1. Złącze panelu LVDS

3

| Nr | Oznaczenie            | Nr. | Oznaczenie |
|----|-----------------------|-----|------------|
| 1  | 6-bit/8-bit selection | 2   | GND        |
| 3  | DATA3+                | 4   | DATA3-     |
| 5  | GND                   | 6   | CLK+       |
| 7  | CLK-                  | 8   | GND        |
| 9  | DATA2+                | 10  | DATA2-     |
| 11 | GND                   | 12  | DATA1+     |
| 13 | DATA1-                | 14  | GND        |
| 15 | DATA0+                | 16  | DATA0-     |
| 17 | GND                   | 18  | GND        |
| 19 | +3.3V                 | 20  | +3.3V      |

## 2. Gniazdo zasilające DC

| Nr | Oznaczenie |
|----|------------|
| 1  | +19V       |
| 2  | Ground     |
| 3  | +19V       |

## 3. Złącze szeregowe (COM)

| Nr | Oznaczenie    |
|----|---------------|
| 1  | DCD#          |
| 2  | RxD           |
| 3  | TxD           |
| 4  | DTR#          |
| 5  | GND           |
| 6  | DSR#          |
| 7  | RTS#          |
| 8  | CTS#          |
| 9  | +5V/+12V/Ring |

4. SATA: złącze 22-pinowe

| Nr | Oznaczenie | Nr  | Oznaczenie |
|----|------------|-----|------------|
| S1 | GND        | P1  | N/C        |
| S2 | SATA_TX0_P | P2  | N/C        |
| S3 | SATA_TX0_N | P3  | N/C        |
| S4 | GND        | P4  | GND        |
| S5 | SATA_RX0_N | P5  | GND        |
| S6 | SATA_RX0_P | P6  | GND        |
| S7 | GND        | P7  | +5V        |
|    |            | P8  | +5V        |
|    |            | P9  | +5V        |
|    |            | P10 | GND        |
|    |            | P11 | GND        |
|    |            | P12 | GND        |
|    |            | P13 | N/C        |
|    |            | P14 | N/C        |
|    |            | P15 | N/C        |

## 5. Złącze Mini-PCIE

| Nr | Oznaczenie | Nr | Oznaczenie |
|----|------------|----|------------|
| 1  | WAKE#      | 29 | GND        |
| 2  | +V3.3V     | 30 | SMBCLK     |
| 3  | N/C        | 31 | PCIE_TX_N  |
| 4  | GND        | 32 | SMB_DATA   |
| 5  | N/C        | 33 | PCIE_TX_P  |
| 6  | +1.5V      | 34 | GND        |
| 7  | CLKREQ#    | 35 | GND        |
| 8  | N/C        | 36 | USB D-     |
| 9  | GND        | 37 | N/C        |
| 10 | N/C        | 38 | USB D+     |
| 11 | CLK_PCIE_N | 39 | N/C        |
| 12 | N/C        | 40 | GND        |
| 13 | CLK_PCIE_P | 41 | N/C        |
| 14 | N/C        | 42 | N/C        |
| 15 | GND        | 43 | N/C        |
| 16 | N/C        | 44 | N/C        |
| 17 | N/C        | 45 | N/C        |

| 18 | GND        | 46 | N/C    |
|----|------------|----|--------|
| 19 | N/C        | 47 | N/C    |
| 20 | W_DISABLE# | 48 | +V1.5V |
| 21 | GND        | 49 | N/C    |
| 22 | RESET#     | 50 | GND    |
| 23 | PCIE_RX_N  | 51 | N/C    |
| 24 | +3.3V_AUX  | 52 | +V3.3V |
| 25 | PCIE_RX_P  | 53 | GND    |
| 26 | GND        | 54 | GND    |
| 27 | GND        | 55 | GND    |
| 28 | +V1.5V     | 56 | GND    |

## 6. Wewnętrzny głośnik

| Nr | Oznaczenie |
|----|------------|
| 1  | Left Out + |
| 2  | Left Out - |
| 3  | Right Out- |
| 4  | Right Out+ |

## 7. Złącze wyłącznika zasilania

| Nr | Oznaczenie  |
|----|-------------|
| 1  | +5V Standby |
| 2  | +5V Status  |
| 3  | Power On#   |
| 4  | GND         |

## 8. Złącze skanera 1D/2D

| Nr | Oznaczenie |
|----|------------|
| 1  | +5V        |
| 2  | USB D-     |
| 3  | USB D+     |
| 4  | GND        |

## 9. Złącze pojemnościowej nakładki dotykowej (Projected)

| Nr | Oznaczenie |
|----|------------|
|----|------------|

| 1 | +5V    |
|---|--------|
| 2 | USB D- |
| 3 | USB D+ |
| 4 | GND    |

## 10. Złącze rezystancyjnej nakładki dotykowej

| Nr | Oznaczenie |
|----|------------|
| 1  | +5V        |
| 2  | RxD        |
| 3  | TxD        |
| 4  | GND        |

## 11. Złącze portu szeregowego COM3

| Nr | Oznaczenie    |
|----|---------------|
| 1  | DCD#          |
| 2  | RxD           |
| 3  | TxD           |
| 4  | DTR#          |
| 5  | GND           |
| 6  | DSR#          |
| 7  | RTS#          |
| 8  | CTS#          |
| 9  | +5V/+12V/Ring |
| 10 | GND           |

## 12. Złącze bocznego czytnika kart magnetycznych MSR

| Nr | Oznaczenie |
|----|------------|
| 1  | +5V        |
| 2  | USB D-     |
| 3  | USB D+     |
| 4  | GND        |
| 5  | +5V        |
| 6  | USB D-     |
| 7  | USB D+     |
| 8  | GND        |

## 13. Złącze szufladowe RJ11

| Nr | Oznaczenie |
|----|------------|
| 1  | GND        |
| 2  | C/D_OPEN#  |
| 3  | C/D Status |
| 4  | +12V/+24V  |
| 5  | N/C        |
| 6  | GND        |

## 14. Złącze wyświetlacza VFD

| Nr | Oznaczenie |  |
|----|------------|--|
| 1  | RTS#       |  |
| 2  | DSR#       |  |
| 3  | TxD        |  |
| 4  | RxD        |  |
| 5  | CTS#       |  |
| 6  | DTR#       |  |
| 7  | +5V        |  |
| 8  | USB D-     |  |
| 9  | USB D+     |  |
| 10 | GND        |  |

## 1. 2-rzędowe złącze USB2.0

| Nr | Oznaczenie | Nr | Oznaczenie |
|----|------------|----|------------|
| 1  | +5V        | 5  | +5v        |
| 2  | D-         | 6  | D-         |
| 3  | D+         | 7  | D+         |
| 4  | GND        | 8  | GND        |

## 2. 2-rzędowe złącze USB3.0 + 2.0

| Nr | Oznaczenie | Nr | Oznaczenie |
|----|------------|----|------------|
| 1  | +5V        | 8  | TX-        |
| 2  | D-         | 9  | TX+        |
| 3  | D+         | 10 | +5V        |
| 4  | GND        | 11 | D-         |
| 5  | RX-        | 12 | D+         |
| 6  | RX+        | 13 | GND        |
| 7  | GND        |    |            |

## 3. Złącze sieciowe LAN: RJ45

| Nr | Oznaczenie |
|----|------------|
| 1  | MDI0A+     |
| 2  | MDI0A-     |
| 3  | MDI1A+     |
| 4  | MDI1A-     |
| 5  | MDI2A+     |
| 6  | MDI2A-     |
| 7  | MDI3A+     |
| 8  | MDI3A-     |

## 4. Złącze gniazda wyjściowego audio LINE-OUT

| Nr | Oznaczenie |
|----|------------|
| 1  | GND_AUD    |
| 2  | GND_AUD    |
| 3  | LINE_OUTR2 |
| 4  | LINE_OUTL2 |
| 5  | LINE2-JD   |

# Montaż i demontaż urządzenia

## 5-1. HDD

5

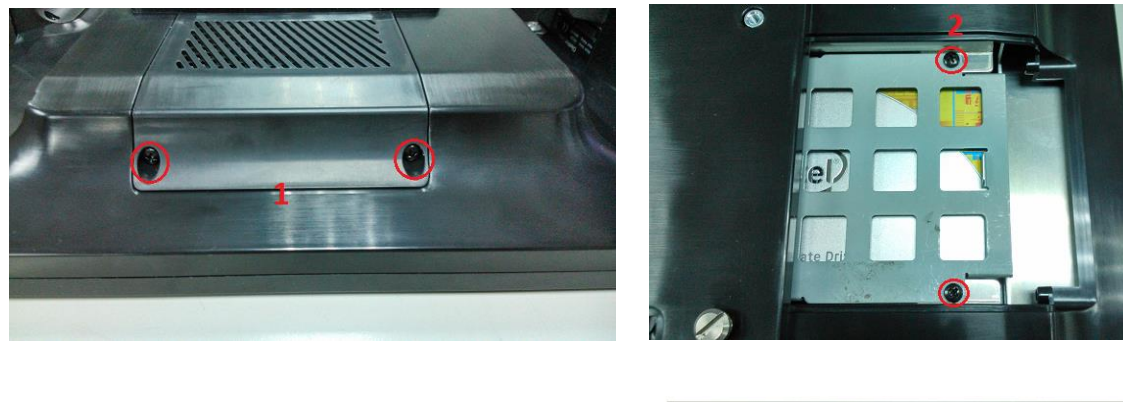

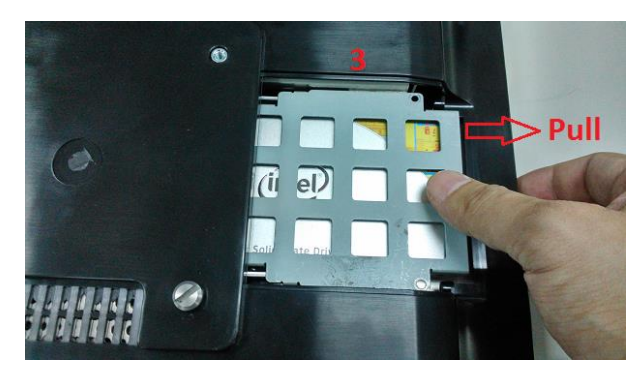

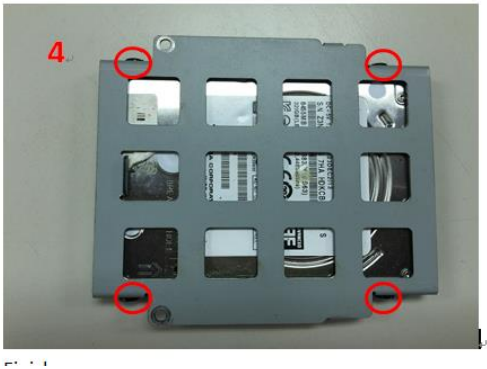

- 1. Wykręć 3 wkręty i zdejmij osłonę z tyłu terminala.
- 2. Odkręć 2 wkręty z ramki dysku twardego.
- 3. Wyciągnij ramkę dysku twardego.
- 4. Dysk twardy umieścić w ramce i przymocować go przy pomocy 4 wkrętów.

# 5-2. Pamięć RAM

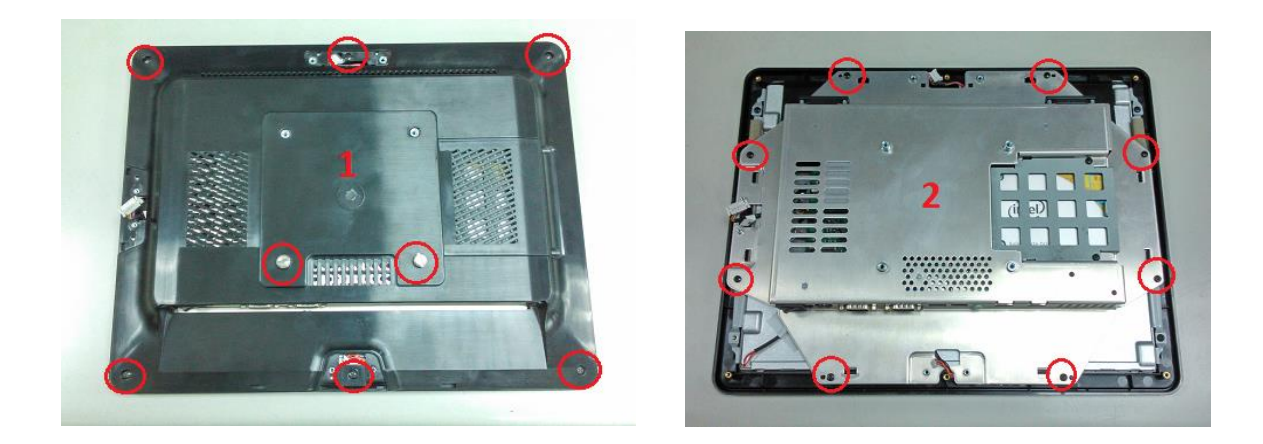

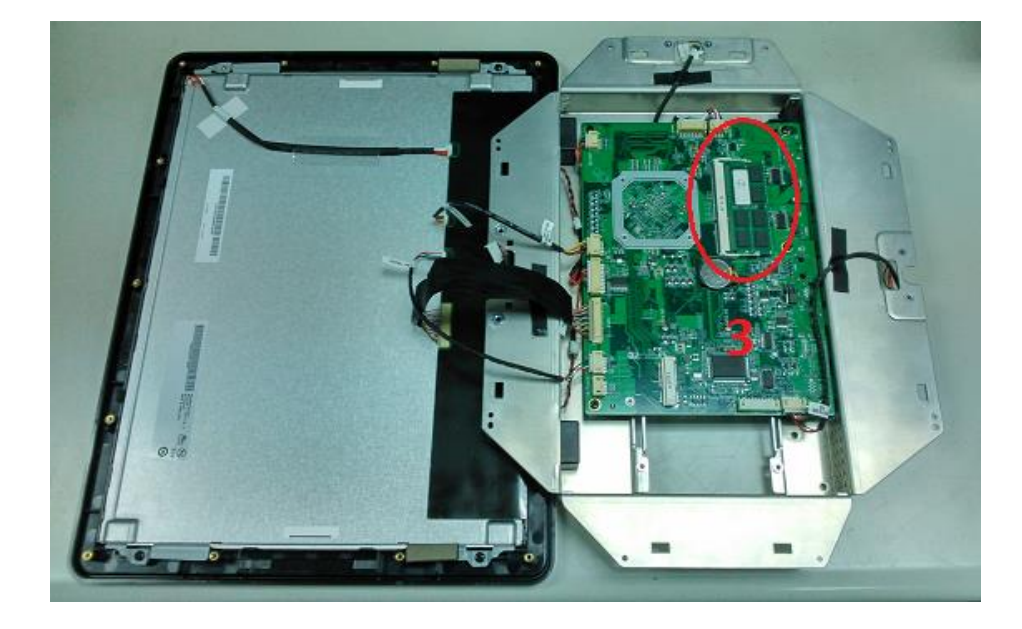

- 1. Wykręć 8 wkrętów i zdejmij osłonę z tyłu terminala POS.
- 2. Wykręć 8 wkrętów mocujących obudowę.
- 3. Włóż pamięć do gniazda SO-DIMM.

# 5-3. Czytnik kart magnetycznych MSR / i-Button / RFID

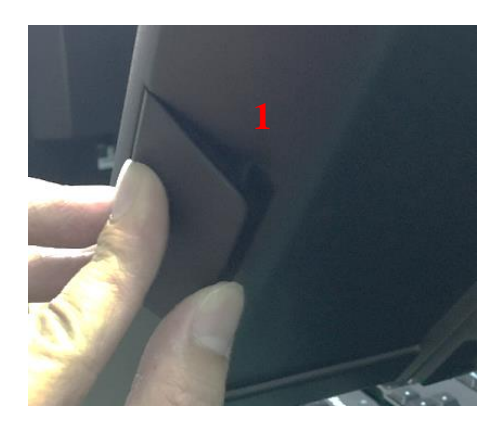

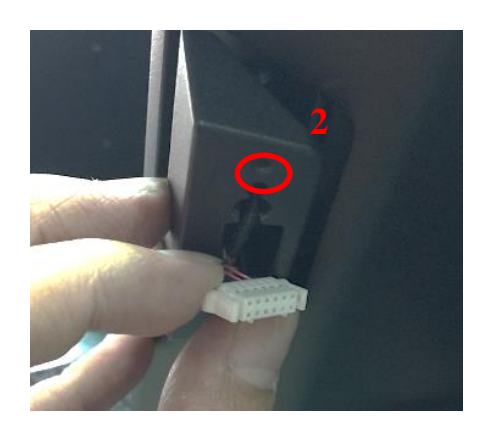

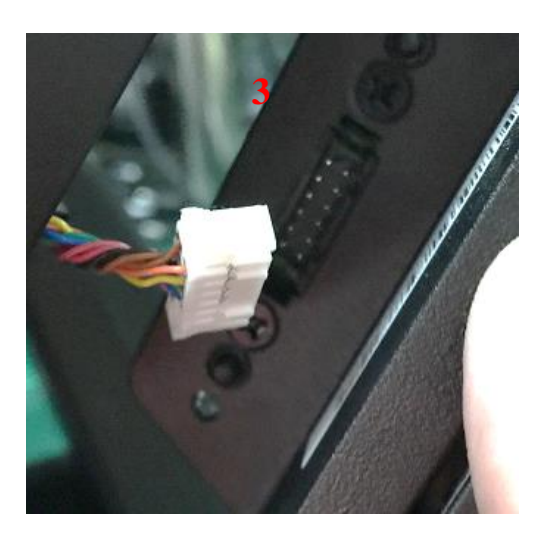

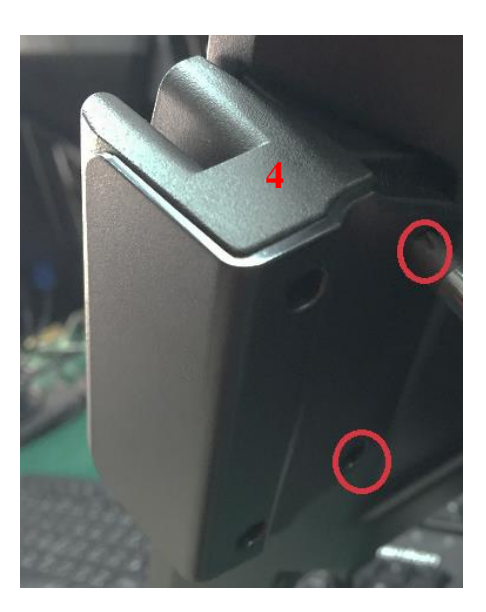

- 1. Usuń osłonę gniazda czytnika MSR.
- 2. Przymocuj uchwyt czytnika MSR przy pomocy 2 wkrętów.
- 3. Podłącz kabelek do czytnika MSR.
- 4. Zamocuj czytnik MSR przy pomocy 2 wkrętów.

5-4. Wyświetlacz klienta VFD / Dodatkowy ekran 8"lub 10"

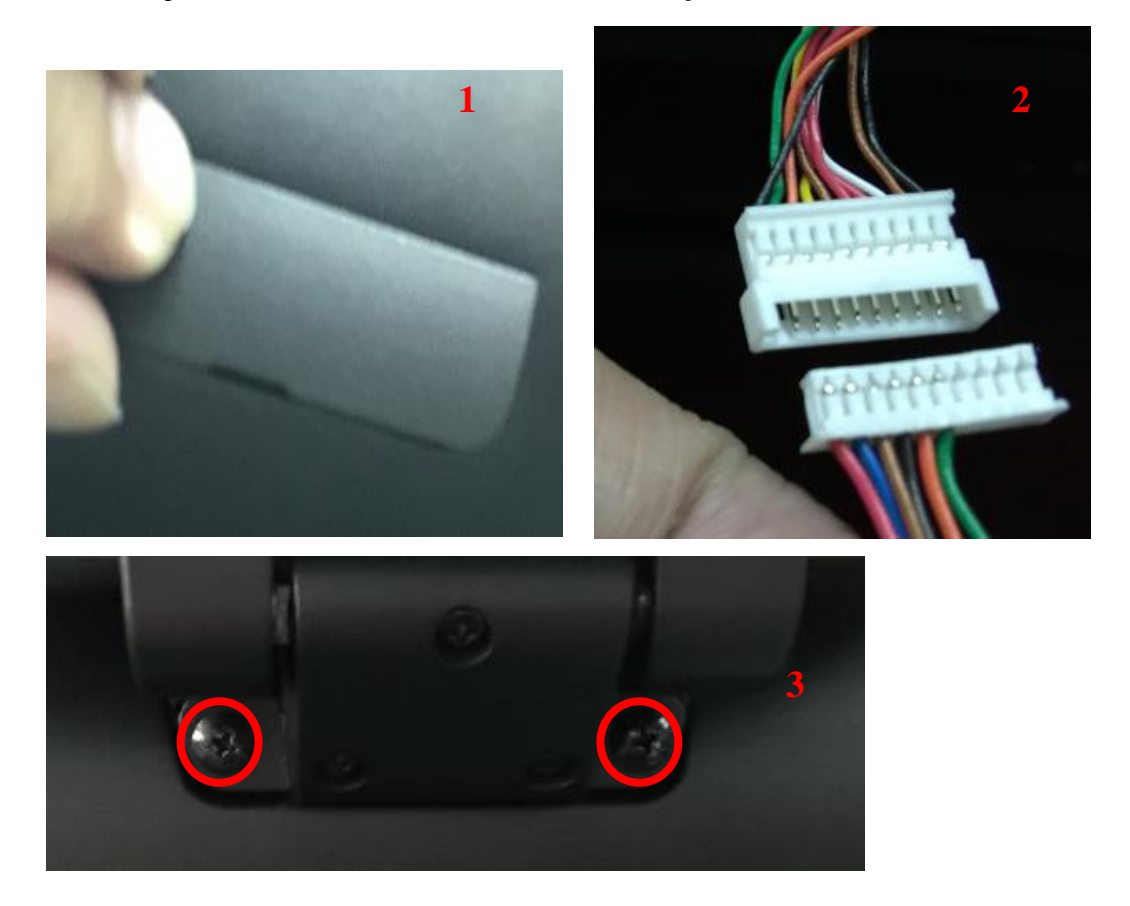

- 1. Zdejmij górną osłonę.
- Podłącz przewód sygnałowy VFD do gniazda VFD, albo podłącz przewód sygnałowy dodatkowego ekranu 8" lub 10" do gniazda dodatkowego ekranu (uwaga: do gniazda może być podłączone tylko jedno urządzenie).
- 3. Przymocuj wyświetlacz VFD / dodatkowy ekran 8" lub 10" przy pomocy 2 wkrętów.

## 5-5. Drukarka termiczna

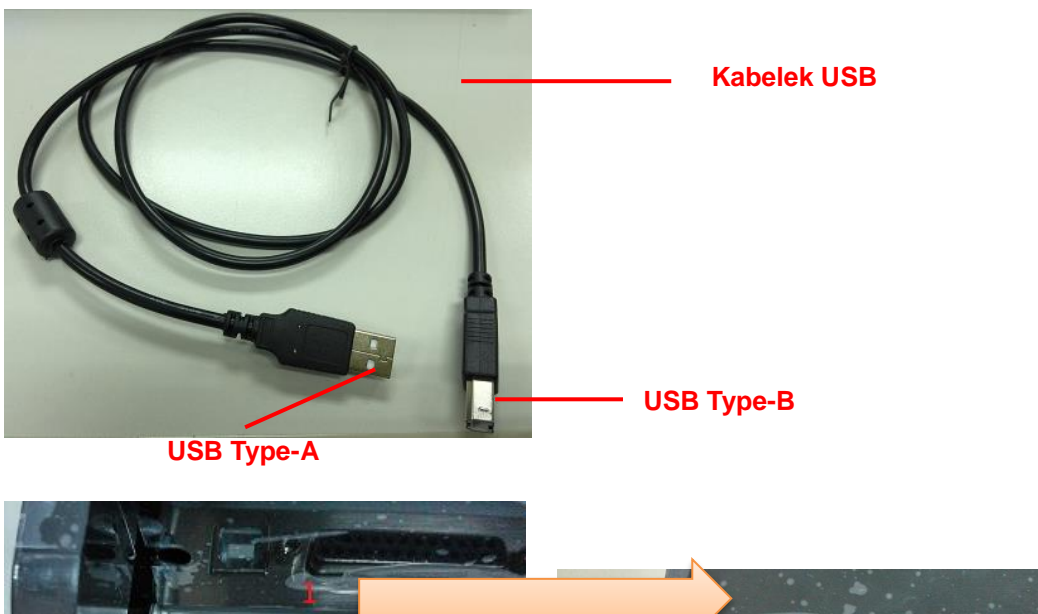

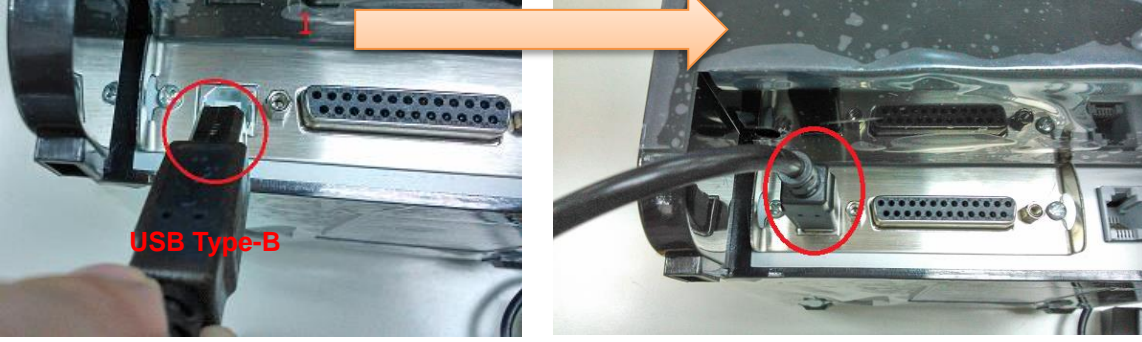

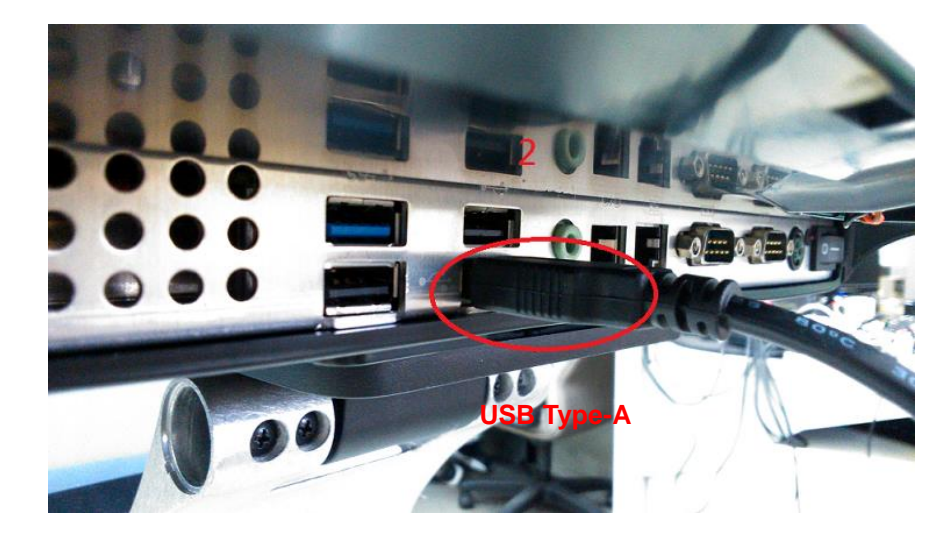

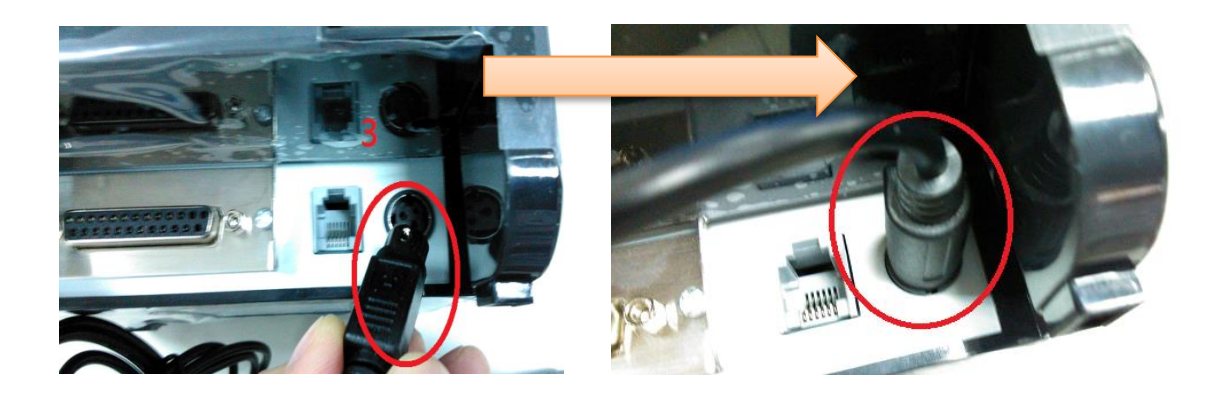

- 1. Podłącz kabelek USB końcem Typ-B do gniazda USB w drukarce termicznej.
- 2. Podłącz kabelek USB końcem Typ-A do gniazda USB w terminalu POS.
- 3. Podłącz przewód zasilający terminal, podłącz przewód zasilający drukarkę.

# 5-6. Skaner kodów kreskowych 1D/2D

## 5-6-1. Zintegrowany skaner kodów kreskowych 1D/2D

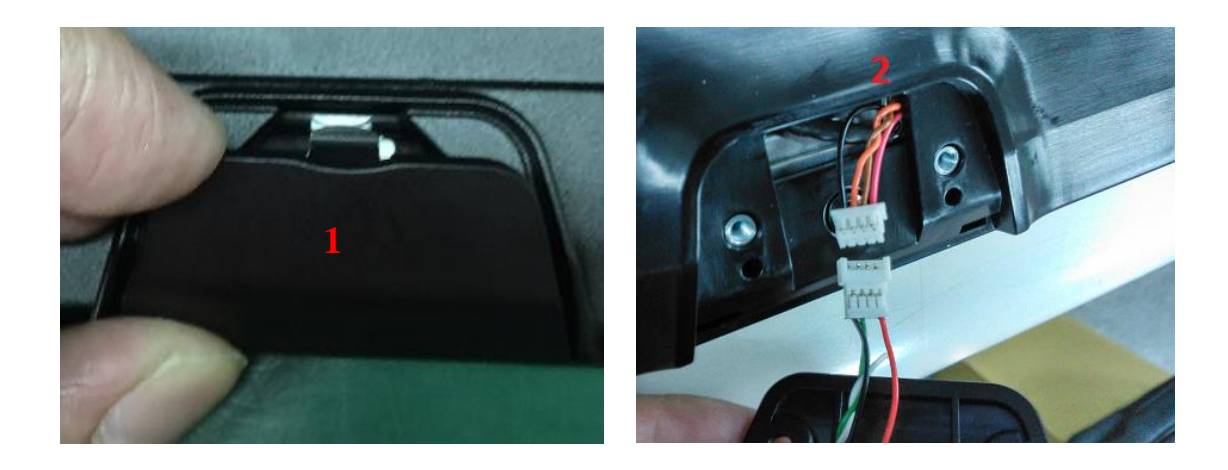

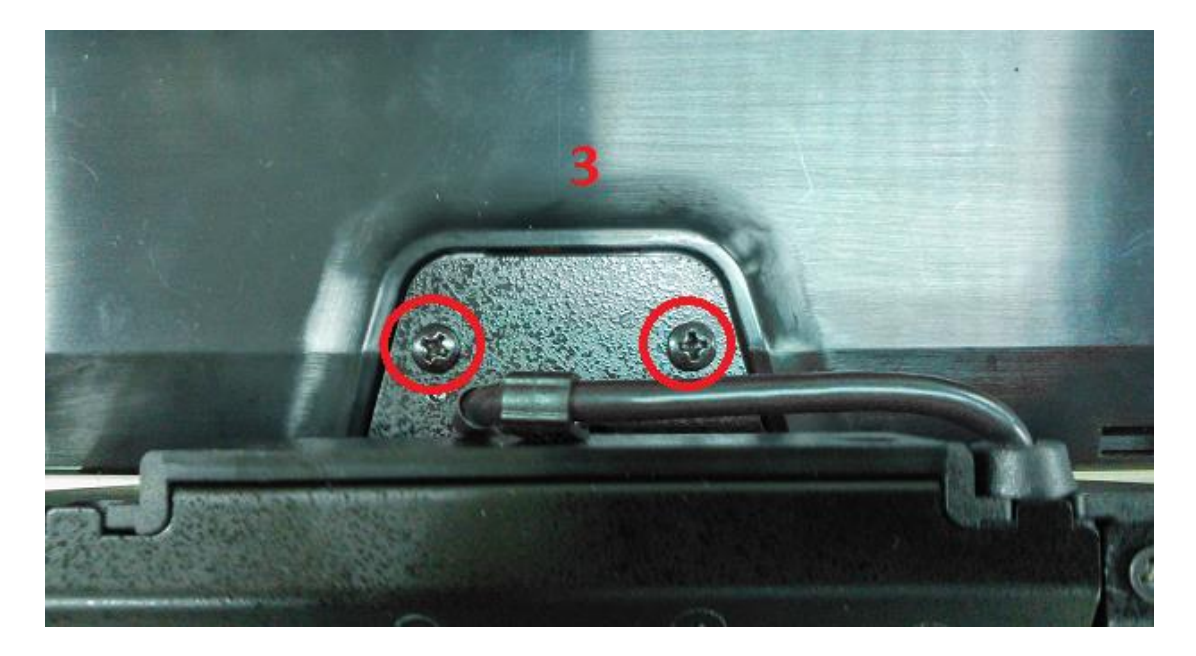

- 1. Usuń osłonę gniazda czytnika MSR.
- 2. Podłącz kabelek czytnika MSR do gniazda.
- 3. Zamocuj czytnik MSR przy pomocy 2 wkrętów.

## 5-6-2. Ręczny skaner kodów kreskowych 1D/2D

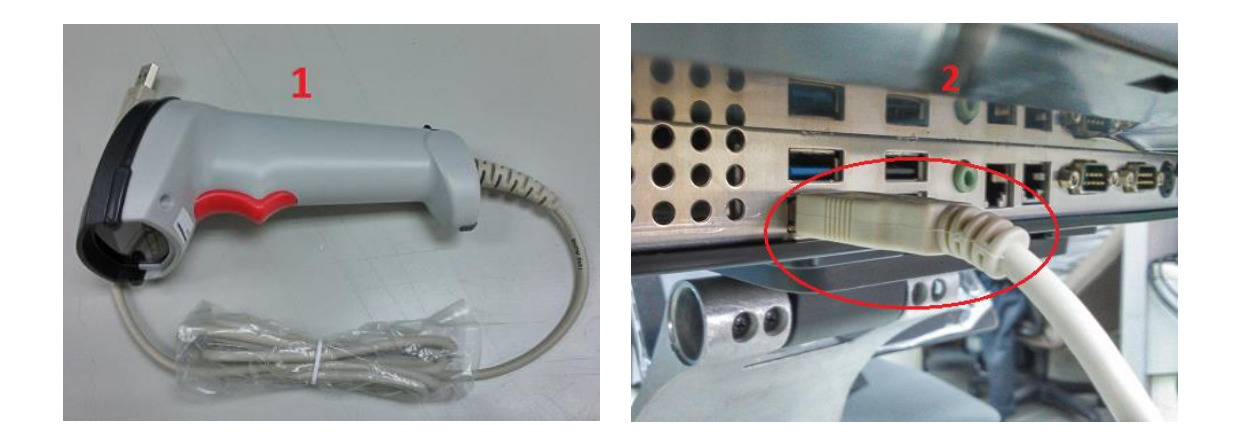

1. Podłącz skaner kodów kreskowych do portu USB.

## 5-7. Szuflada kasowa

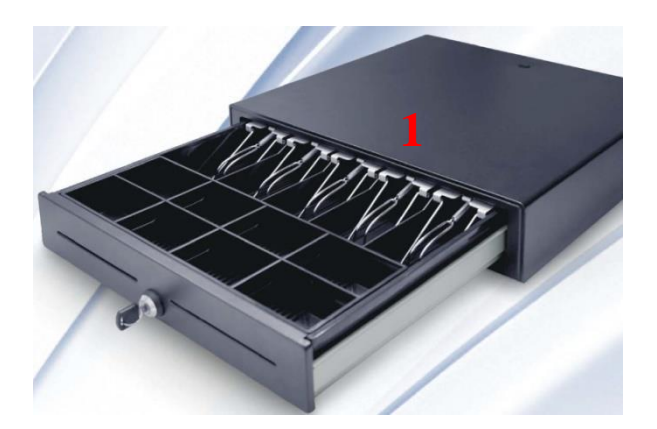

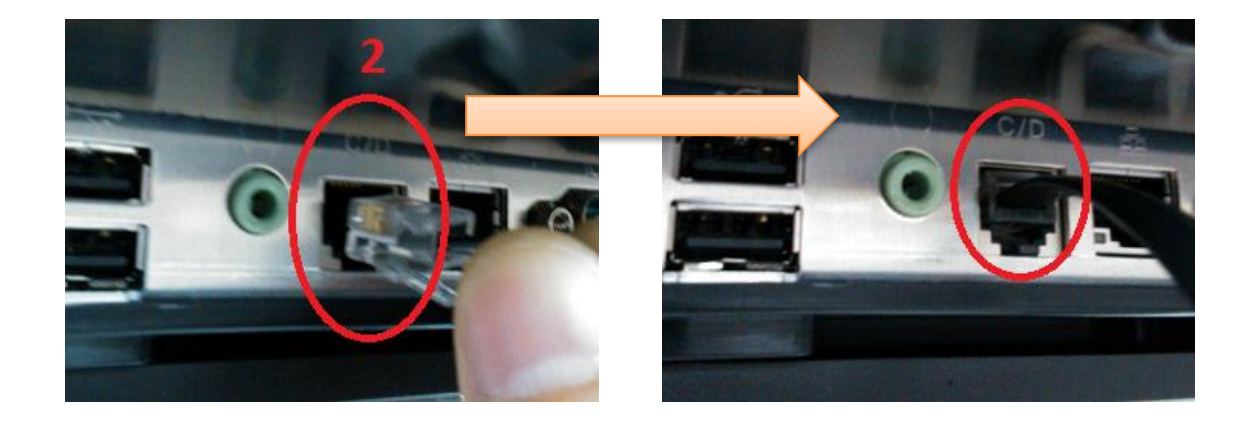

1. Podłącz przewód szuflady kasowej zakończony wtyczką RJ11 do gniazda RJ11.

# 6-1. Panel dotykowy rezystancyjny i pojemnościowy (P-CAP)

1. Kliknij "**Dalej**".

6

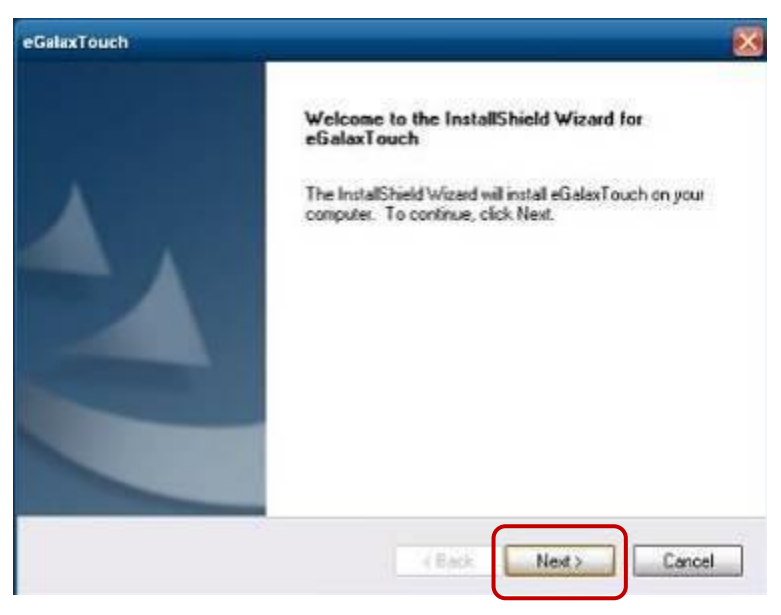

## 2. Kliknij "Dalej".

| Setup Type                                                                                                    |  |
|----------------------------------------------------------------------------------------------------|--|
|                                                                                                    |  |
| Select the setup type that best suits your needs                                                                 |  |
| Extra PS/2 interface driver for eGalaxTouch controller.<br>Please check the check box for PS/2 touch controller. |  |
| Install PS/2 interface driver                                                                                    |  |
|                                                                                                    |  |
|                                                                                                    |  |
|                                                                                                    |  |
|                                                                                                    |  |
|                                                                                                    |  |
| Instal'Shield                                                                                                    |  |
| <back next=""> Cancel</back>                                                                                     |  |

#### 3. Kliknij "Dalej".

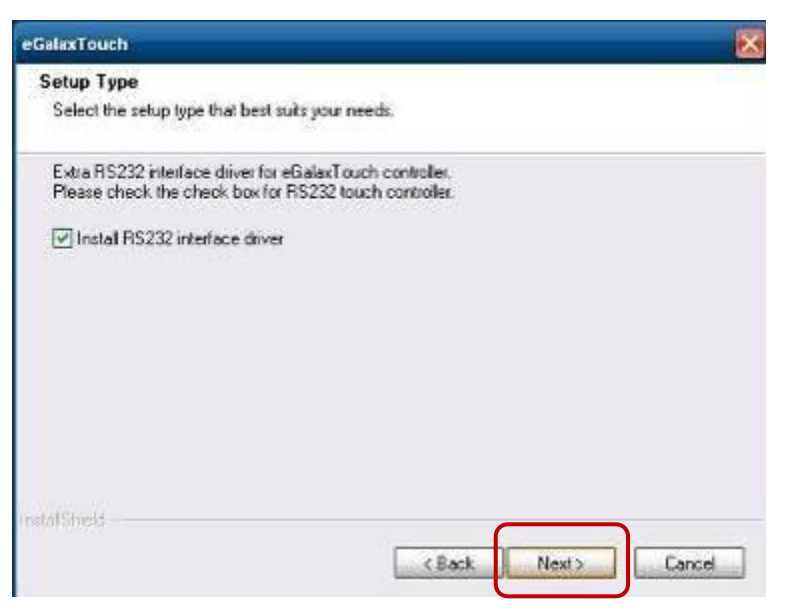

4. Wybierz "<u>None</u>", kliknij "Dalej".

| eGalaxTouch                                       |          |        | $\mathbf{X}$ |
|---------------------------------------------------|----------|--------|--------------|
| Setup Type                                        |          |        |              |
| Select the setup type that best suits your needs. |          |        |              |
| Do 4 point calibration after system reboot        |          |        |              |
| C Every system boot up                            |          |        |              |
| Next system boot up                               |          |        |              |
| () None                                           |          |        |              |
|                                                   |          |        |              |
|                                                   |          |        |              |
|                                                   |          |        |              |
|                                                   |          |        |              |
|                                                   |          |        |              |
| InstatShield -                                    |          |        |              |
|                                                   | < Back N | lext > | Cancel       |

5 Kliknij "<u>OK</u>".

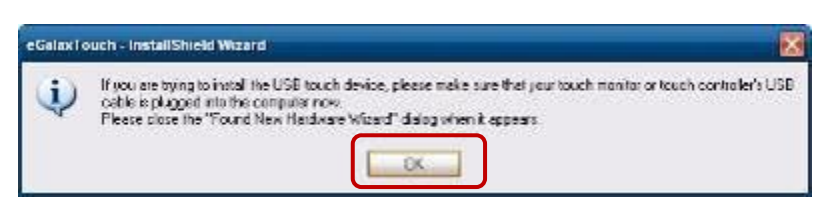

6. Wybierz "Support Multi-Monitor System", Kliknij "Dalej".

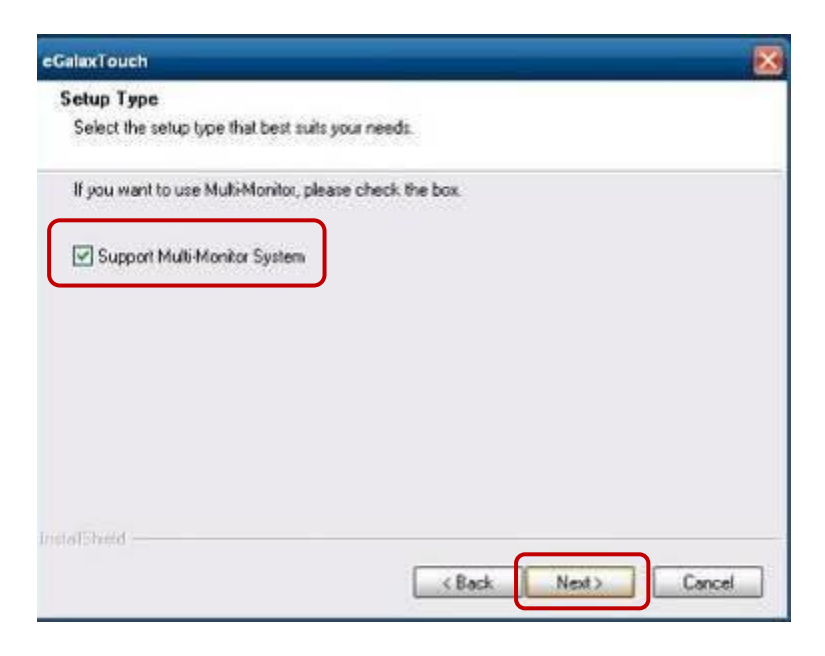

#### 7. Kliknij "Dalej".

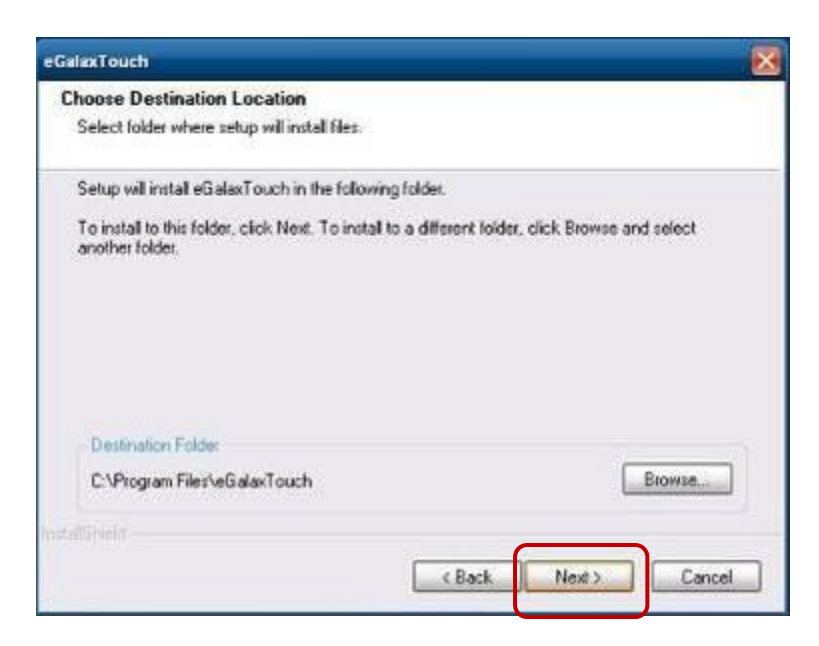

#### 8. Kliknij "Dalej".

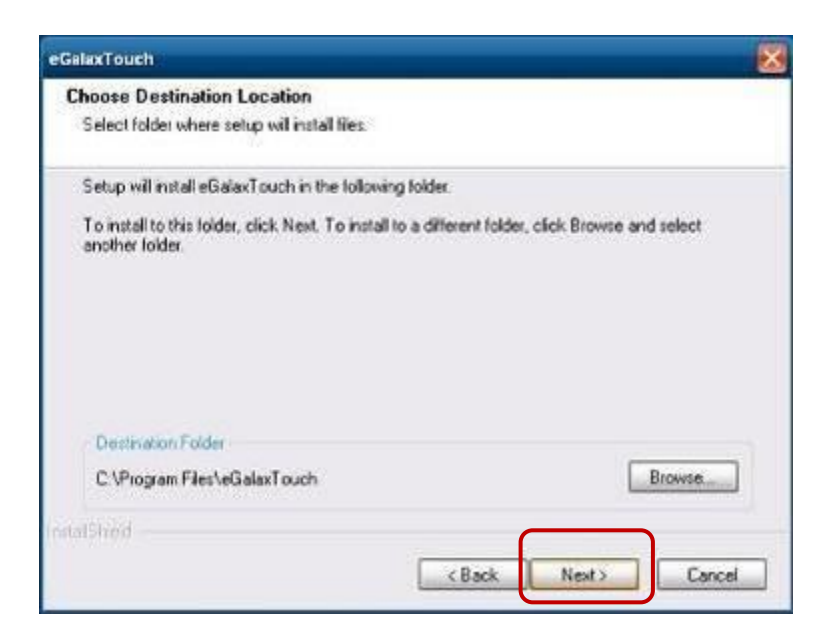

## 9. Kliknij "Dalej".

| GalaxTouch                                                                                                    | X     |
|----------------------------------------------------------------------------------------------------|-------|
| Select Program Folder                                                                                                    |       |
| Please select a program folder.                                                                                                    |       |
| Setup will add program icons to the Program Folder listed below. You may type a new f<br>name, or select one from the existing folders list. Click Next to continue. | older |
| Program Folder.                                                                                                    |       |
| SElect ouch                                                                                                    |       |
| Existing Folders:                                                                                                    |       |
| Accessores                                                                                                    |       |
| Administrative Tools<br>Status                                                                                                    |       |
| Statup                                                                                                    |       |
|                                                                                                    |       |
|                                                                                                    |       |
|                                                                                                    |       |
|                                                                                                    |       |
| ndSteld                                                                                                    |       |
|                                                                                                    |       |
| < Back Next> C                                                                                                    | ancel |

10. Wybierz "Create a eGalaxTouch Utility shortcut on desktop", kliknij "Dalej".

| eGalaxTouch                                                                                           | ×                                                                                                    |
|----------------------------------------------------------------------------------------------------|----------------------------------------------------------------------------------------------------|
| Setup Type                                                                                            |                                                                                                    |
| Select the setup type that best suits your needs.                                                     |                                                                                                    |
| Select the features you want to install, and deselect the features you do<br>Click. Next to continue. | not want to install                                                                                                    |
| Create a eGalaxTouch Utility shortcut on desktop                                                      |                                                                                                    |
|                                                                                                    |                                                                                                    |
|                                                                                                    |                                                                                                    |
|                                                                                                    |                                                                                                    |
| InstallShield                                                                                         |                                                                                                    |
| < Back Nex                                                                                            | t> Cancel                                                                                                    |
| eGalaxTouch                                                                                           | X                                                                                                    |
| Setup Status                                                                                          | 4                                                                                                    |
|                                                                                                    |                                                                                                    |
| eGalaxTouch is configuring your new software installation.                                            |                                                                                                    |
|                                                                                                    |                                                                                                    |
|                                                                                                    |                                                                                                    |
|                                                                                                    |                                                                                                    |
|                                                                                                    |                                                                                                    |
|                                                                                                    |                                                                                                    |
|                                                                                                    |                                                                                                    |
|                                                                                                    |                                                                                                    |
|                                                                                                    |                                                                                                    |
| InstallSheld                                                                                          |                                                                                                    |
|                                                                                                    | Cancel                                                                                                    |
| eGalaxTouch                                                                                           | X                                                                                                    |
| Setup Status                                                                                          |                                                                                                    |
|                                                                                                    | Contraction of the local division of the local division of the loc |
| eGalaxTouch is configuring your new software installation.                                            |                                                                                                    |
|                                                                                                    |                                                                                                    |
| Instal LISB driver                                                                                    |                                                                                                    |
|                                                                                                    |                                                                                                    |
|                                                                                                    |                                                                                                    |
|                                                                                                    |                                                                                                    |
|                                                                                                    |                                                                                                    |
|                                                                                                    |                                                                                                    |
| last relation                                                                                         |                                                                                                    |
| novements 1                                                                                           |                                                                                                    |
|                                                                                                    | Cancel                                                                                                    |

11. Czy chcesz wykonać teraz kalibrację ekranu wg 4 punktów? Kliknij "Tak".

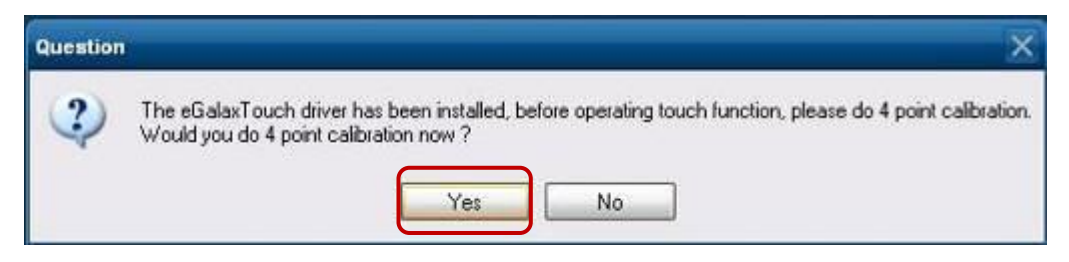

12. Wykonaj kalibrację ekranu dla 4 wyświetlanych punktów, aby uzyskać najlepszą dokładność

dotyku.

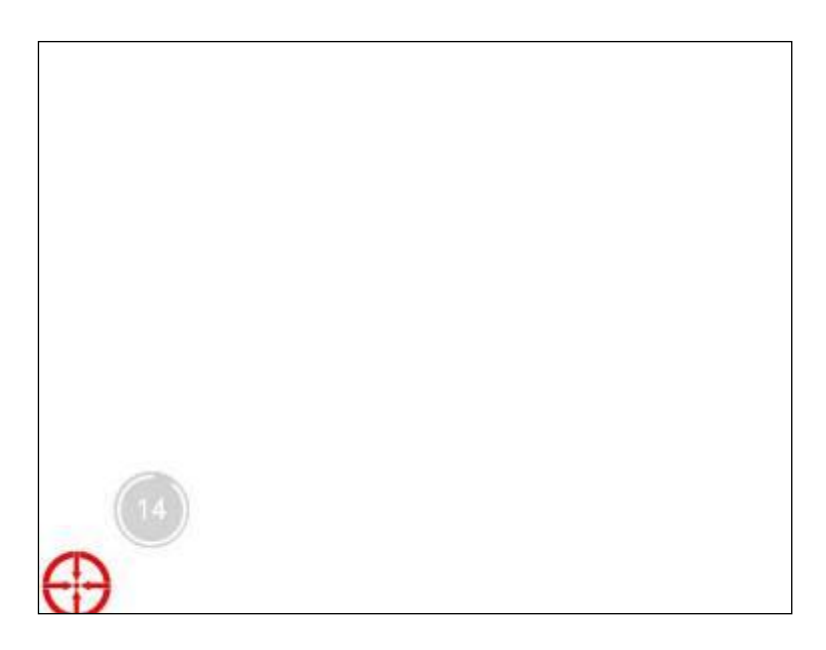

13. Program do kalibracji ekranu dotykowego.

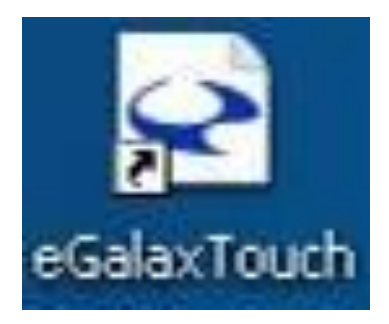

## 6-2. Program do konfiguracji czytnika kart magnetycznych MagStripe

Program narzędziowy MagSwipe jest przeznaczony do ustawiania format wyjściowego danych

#### Instalacja

Poniższy opis przedstawia kolejne kroki instalacji programu

- Włożyć do napędu CD/CVD płytkę ze sterownikami
- Uruchomić program klikając na pliku 80066804-006\_Magswipe\_Configuration\_Software\_V2\_1\_A (folder Software na płycie CD).
- W dalszej kolejności postępować zgodnie z informacjami wyświetlanymi przez Kreatora instalacji.

#### Uruchomienie programu

- W menu Start/Programy, kliknij folder MagSwipe
- Kliknij MagSwipe Configuration Utility, aby uruchomić program.

| nt former de stal to segéral (                                                                                                    |                                                                      | Windows Embedded     |
|----------------------------------------------------------------------------------------------------|----------------------------------------------------------------------|----------------------|
| To Marine Contraction Contraction                                                                                                    |                                                                      |                      |
| Reported to FD_VERUP                                                                                                    |                                                                      |                      |
| Cretert<br>Cretert<br>Resultant From Yeart                                                                                                    |                                                                      |                      |
| Importes     Importes       Importes     Importes       Importes     I | on-Skreen Keyboard<br>Explore-<br>4 Taue- Mara<br>45<br>49<br>8<br>8 | on Utility           |
| 🔰 start                                                                                                    |                                                                      | 🖬 S. a 19 🖗 🖬 + 27 M |

## Konfiguracja

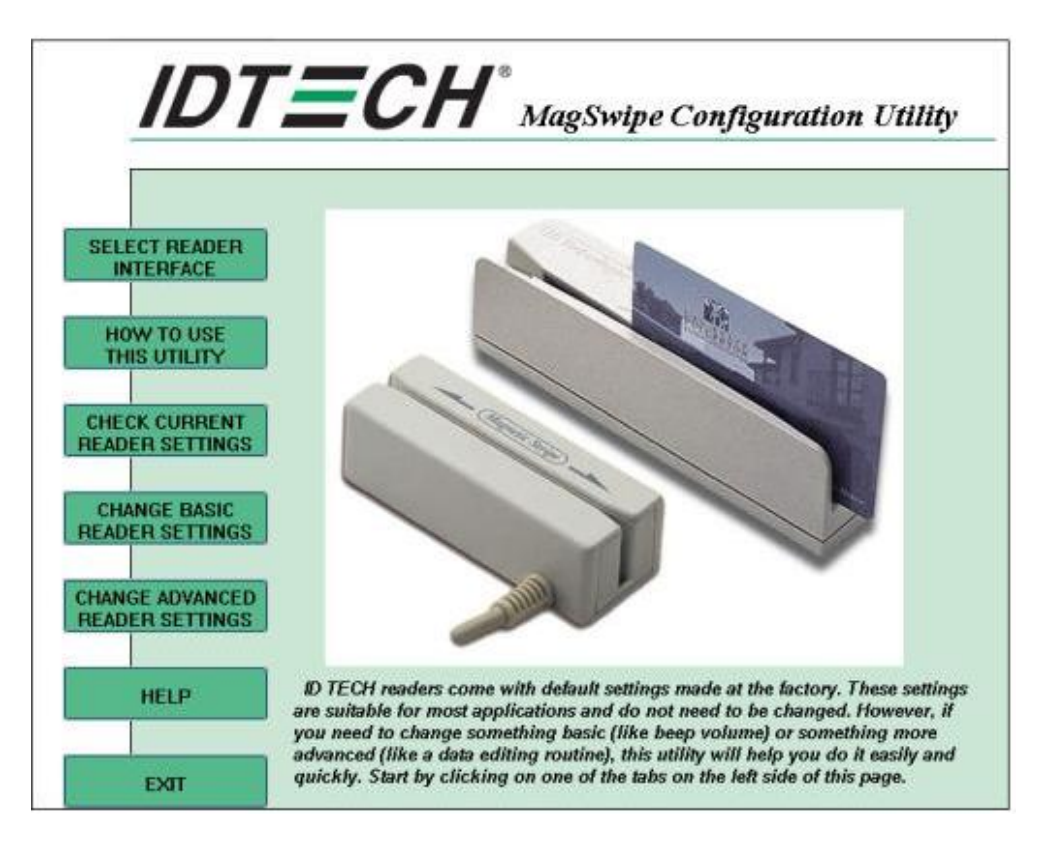

## Wybór interfejsu czytnika

Zanim będzie można skonfigurować czytnik, należy wcześniej ustawić połączenie. Należy wybrać odpowiedni interfejs czytnika i kliknąć przycisk **Continue** 

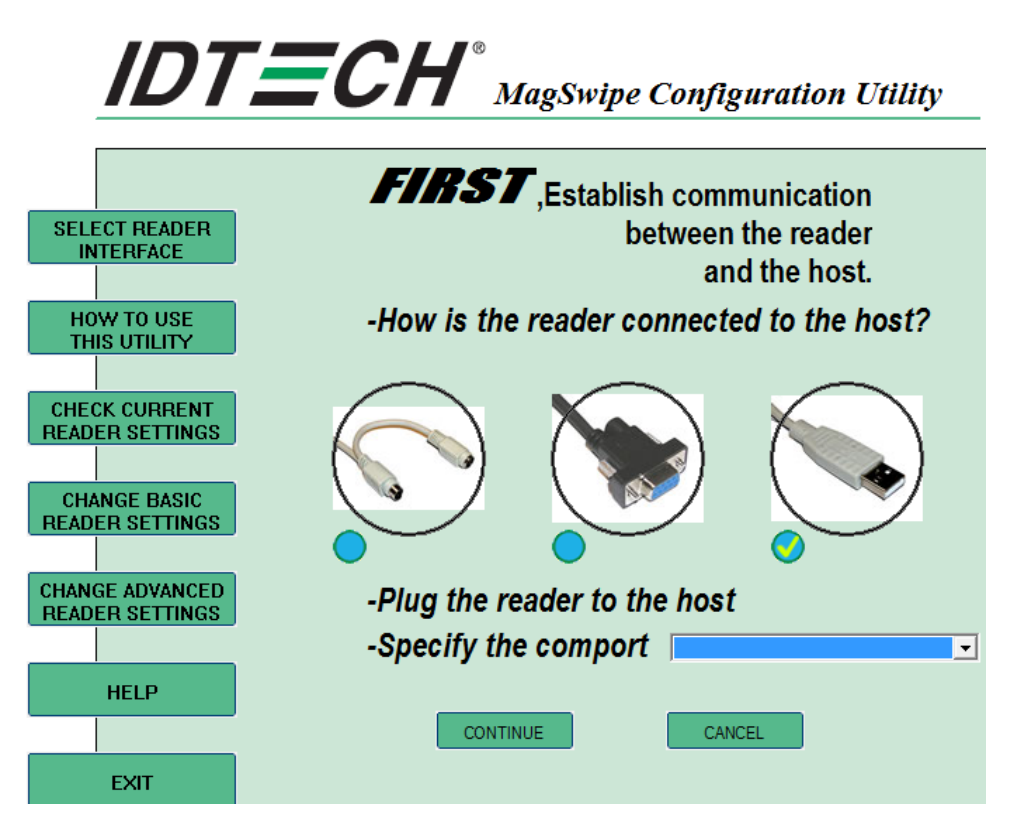

Po dokonaniu wyboru interfejsu, kliknij przycisk **Continue**. Program będzie próbował skomunikować się z podłączonym czytnikiem. Jeśli połączenie się powiedzie, zostanie wyświetlone okno głównego menu. Poniżej widoczne okno główne programu

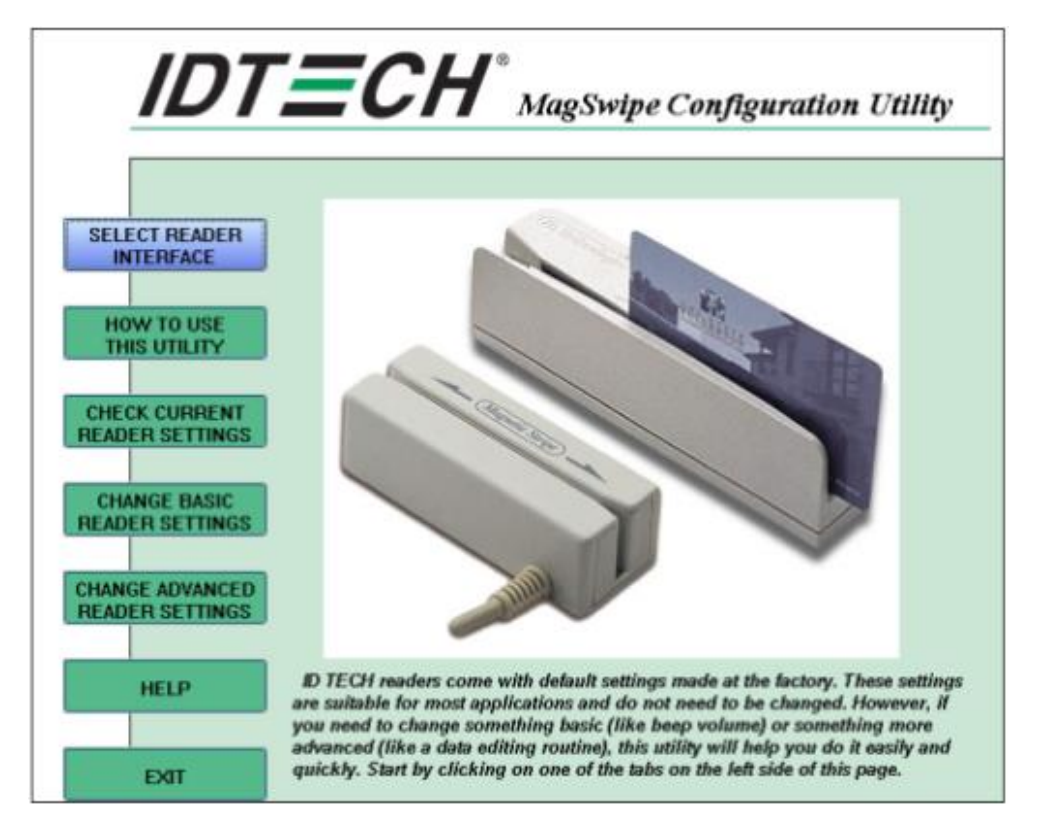

## Menu "Change Basic Reader Setting"

Po uzyskaniu połączenia z czytnikiem można kliknąć jeden z przycisków widocznych na głównej stronie, aby przejść do konfiguracji czytnika MSR. W grupie "Basic Reader znajdują się opcje definiujące podstawowe parametry działania oraz formatu danych wyjściowych wyprowadzanych przez czytnik.

|                                   | Change Basic Settings:                              |                                               |
|-----------------------------------|-----------------------------------------------------|-----------------------------------------------|
|                                   | General Settings Pre/Postamble RS232 Par            | rameters   Track Settings   Keyboard Settings |
| SELECT READER<br>INTERFACE        | Beep<br>○ 0FF ○ LOW ⊙ HIGH                          | O Quick HIGH O Quick LOW                      |
| HOW TO USE                        | MSR Reading<br>MSR Reading Disabled                 | <ul> <li>MSR Reading Enabled</li> </ul>       |
|                                   | Terminal Type<br>IBM PC/AT                          | O IBM PC/AT, External Keyboard                |
| CHECK CURRENT<br>EADER SETTINGS   | O NoteBook                                          | IBM PC/AT, NO External Keyboard               |
|                                   | Decoding Method                                     | Inter-Character Delay                         |
| CHANGE BASIC                      | O Raw Data                                          | ⊙ 2 ms ○ 20 ms                                |
| EADER SETTINGS                    | <ul> <li>Decoding In Both Directions</li> </ul>     | ○ 5 ms ○ 50 ms                                |
|                                   | <ul> <li>Decoding forward direction only</li> </ul> | 0.1                                           |
| HANGE ADVANCED                    | <ul> <li>Decoding reverse direction only</li> </ul> | ○ 10 ms ○ 100 ms                              |
| EADER SETTINGS                    | Data & Para                                         |                                               |
| HANGE ADVANCED<br>READER SETTINGS | Default Page                                        | Heb                                           |

## Oznaczenie przycisków

#### Send To MSR

Gdy wszystkie parametry zostaną już ustawione, użyj przycisku "Send To MSR...", aby wysłać dane konfiguracyjne do czytnika. Jeśli czytnik poprawnie odbierze dane, nowe ustawienia są natychmiast stosowane.

#### Load From File

Dane konfiguracyjne mogą być odczytane do programu z pliku, który uprzednio został zapisany. Po wybraniu tej opcji wyświetli się okno dialogowe "Otwórz plik", które pozwoli wybrać plik.

| pen        |            |   |     |     | ?            |
|------------|------------|---|-----|-----|--------------|
| Look in: [ | ) MagSwipe | • | - 🗈 | ď I | <b>III</b> • |
|            |            |   |     |     |              |
|            |            |   |     |     |              |
|            |            |   |     |     |              |
|            |            |   |     |     |              |
|            |            |   |     |     |              |
|            |            |   |     |     |              |
| ile name:  |            |   |     |     | Open         |

#### Save To File

Dane konfiguracyjne czytnika mogą zostać zapisane do pliku i wykorzystane później do konfigurowania innych czytników. Po wybraniu tej opcji wyświetli się okno dialogowe "Zapisz plik" jak na poniższym rysunku. Wprowadź nazwę pliku i jego lokalizację.

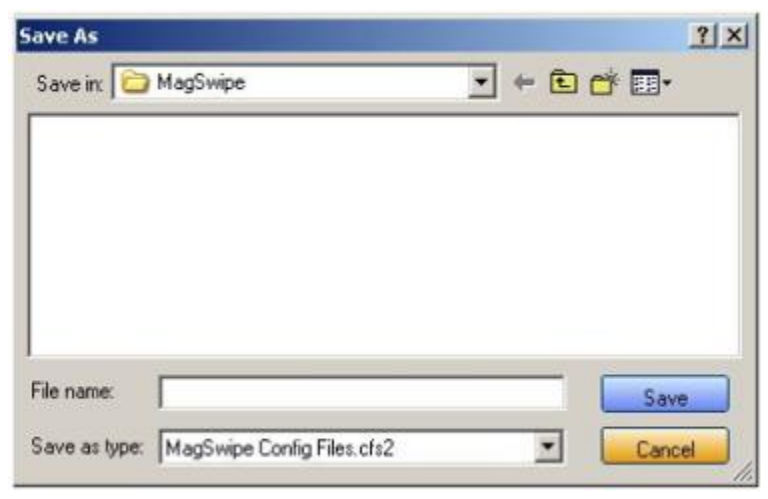

#### **Default All**

Ten przycisk służy do ustawiania domyślnej konfiguracji czytnika (domyślne ustawienia fabryczne). Ustawienia odnoszą natychmiastowy skutek. Domyślne ustawienia parametrów mają wpływ na wszystkie ustawienia konfiguracyjne czytnika.

#### Close

Zamyka okno dialogowe i powraca do głównego menu.

#### Menu "General Settings"

W tym menu zgrupowane są opcje konfiguracyjne, definiujące podstawowe parametry działania czytnika.

| IDT.                               |                                                                                               | ipe Configuration Utility                                                                 |
|------------------------------------|-----------------------------------------------------------------------------------------------|-------------------------------------------------------------------------------------------|
|                                    | Change Basic Settings:<br>General Settings Pre/Postamble RS232 Para                           | meters Track Settings Keyboard Settings                                                   |
| SELECT READER<br>INTERFACE         | Beep<br>O DFF O LOW O HIGH                                                                    | O Quick HIGH O Quick LOW                                                                  |
| HOW TO USE<br>THIS UTILITY         | MSR Reading<br>MSR Reading Disabled                                                           | MSR Reading Enabled                                                                       |
| CHECK CURRENT                      | Terminal Type     O IBM PC/AT     NoteBook                                                    | <ul> <li>IBM PC/AT, External Keyboard</li> <li>IBM PC/AT, NO External Keyboard</li> </ul> |
| CHANGE BASIC<br>READER SETTINGS    | Decoding Method<br>Raw Data<br>Decoding In Both Directions<br>Decoding forward direction only | Inter-Character Delay<br>② 2 ms ② 20 ms<br>③ 5 ms ③ 50 ms                                 |
| CHANGE ADVANCED<br>READER SETTINGS | Decoding reverse direction only                                                               | 0 10 ms 0 100 ms                                                                          |
| HELP                               | Default Page                                                                                  | Heb                                                                                       |
| EXIT                               | Send to MSR Save to File                                                                      | oad from File Default All Close                                                           |

#### Opcja "MSR Reading"

Ta opcja włącza lub wyłącza czytnik MSR. Jeśli MSR jest wyłączony, to żadne dane nie są wysyłane do terminala POS. Domyślnie czytnik MSR jest włączony.

#### Ustawienia "Decoding Method"

Ta opcja pozwala na wybranie jednej z czterech metod dekodowania.

- Raw Data (dane są odczytywane w obu kierunkach przesuwania karty w czytniku)
- Decoding in Both Directions (odczyt karty w obu kierunkach przesuwania w czytniku)
- Decoding in Forward Direction only (odczyt karty tylko w kierunku od strony LED-a)
- Decoding in Reverse Direction only (odczyt karty w kierunku przeciwnym do LED-a)

Przy działaniu dwukierunkowym, użytkownik może przeciągać kartę w obu kierunkach w czytniku i dane zakodowane na pasku magnetycznym będą odczytywane. W trybie jednokierunkowym karta może być odczytana wyłącznie w jednym kierunku, określonym przez ustawioną opcję. Domyślnie czytnik jest ustawiony dla dekodowania karty magnetycznej niezależnie od kierunku przesuwania przez czytnik.

Parametr "Raw Data" służy do wyprowadzania zdekodowanych danych z karty magnetycznej w formacie heksadecymalnym (nie będzie wykonywana konwersja znaków ASCII). Przy ustawieniu "Raw Data", czytnik wyprowadza dane zdekodowane ze wszystkich ścieżek. Czytnik MSR będzie reprezentował surowe dane przy pomocy dwóch znaków ASCII: pierwszy znak ASCII reprezentuje wyższe bity z odczytanego bajta danych, a drugi znak niższe bity. Przykład, dwa znaki ASCII "4" i "1" reprezentują bajt surowych danych 41h(01000001).

#### Opcja "Beep Volume"

Głośność sygnału dźwiękowego może być ustawiona na jednym z czterech poziomów lub zostać wyłączona. Dostępne są następujące cztery poziomy głośności: Quick High (krótki wysoki) Quick Low (krótki niski) High (wysoki) Low (niski) Domyślnie ustawiony jest sygnał "High".

#### Opcja "Terminal Type"

NoteBook IBM-PC/AT IBM-PC/AT, External keyboard IBM-PC/AT, No External keyboard

Czytnik może być zaprogramowany jako interfejs klawiaturowy zgodny z 4 typami terminali. Domyślnie wybrana jest opcja IBM-PC/AT.

#### **Opcja Inter-Charater Delay** :

2ms, 5ms, 10ms, 20ms, 50ms, 100ms;

Jest to czas opóźnienia, z jakim czytnik będzie wysyłał następujące po sobie znaki. Niektóre terminale lub komputery wymagają czasu opóźnienia pomiędzy znakami, aby symulować efekt wprowadzania z klawiatury. Wybranie dłuższego czasu opóźnienia może spowodować, że znaki będą przesyłane z małą szybkością. Jeżeli system komputera nie jest w stanie odbierać znaków z szybkością, z jaką wysyła je czytnik MSR, to ustawienie właściwego opóźnienia pomiędzy znakami zapobiegnie przepełnieniu bufora w terminalu. Domyślnie ustawione jest 2ms.

#### Przycisk "Default Page"

Po kliknięciu przycisku "Default Button", ustawienia parametrów na głównej stronie powrócą do ustawień domyślnych. Ustawienia nie są wysyłane do czytnika MSR, dopóki nie zostanie kliknięty przycisk "Send to MSR".

#### Przycisk "Help"

Kliknięcie tego przycisku spowoduje otwarcie indeksu pomocy dla tej sekcji.

#### Zakładka "Pre/Postamble"

#### Preamble

Na początku ciągu znaków wysyłanych przez czytnik można wprowadzić dodatkowe znaki. Mogą to być specjalne znaki identyfikujące określone stanowisko, w formacie nagłówka komunikatu, który oczekiwany jest przez komputer, albo dowolny inny ciąg znaków. Do 9 znaków ASCII można zdefiniować w opcji "Preamble".

#### Postamble

Opcja "Postamble" działa w ten sam sposób, jak opcja "Preamble, z tą różnicą, że dodatkowe znaki są umieszczane na końcu ciągu wysyłanych znaków. "Postamble" mogą być dodane tylko po znaku określającym koniec łańcucha znaków, jeśli taki znak terminujący jest określony.

#### Track Prefix and Suffix

W przypadku niektórych aplikacji może być wygodne, jeśli ciąg znaków wysyłanych przez czytnik zaczyna się lub kończy specjalnym znakiem (Sentinel lub terminator). Maksymalna długość dla Prefix'a/Suffix'a wynosi sześć znaków, a domyślnie jest NULL (bez prefiksu i sufiksu).

#### **Track Start Sentinels**

Na początku łańcucha znakowego dla każdej ścieżki można dodać znaki symulujące początek danych. Mogą to być specjalne znaki określające daną ścieżkę.

#### End Sentinel

Na końcu łańcucha dla paska magnetycznego można dodać znak specjalny (End Sentinel). Ten znak symuluje znak kończący dla ścieżki 1, 2 lub 3. Domyślnie jest to znak '?'

39

## Ostawienia ścieżki (Track Settings)

| IDT:                               | <b>ECH</b> <sup>®</sup> MagSwipe Configuration Utility                                                                         |
|------------------------------------|----------------------------------------------------------------------------------------------------|
|                                    | Change Basic Settings:                                                                                                    |
|                                    | General Settings Pre/Postamble RS232 Parameters Track Settings Keyboard Settings                                               |
| SELECT READER<br>INTERFACE         | Track Select     O Any Track     O Track1 Only     Track2 Only     Track1 And Track2     O Track3 Only     O Track1 And Track3 |
|                                    | Track2 And Track3 All Three Tracks Track1 Or Track2     Track2 Dr Track3                                                       |
| READER SETTINGS                    | For Track 2 Only Send Account Number     Send Error Indication                                                                 |
| READER SETTINGS                    | Track Separator:     [cr]     Non-Printable Char.       Terminator:     [cr]     Non-Printable Char.                           |
| CHANGE ADVANCED<br>READER SETTINGS | Default Page Help                                                                                                    |
| HELP                               | Send to MSR Save to File Load from File Default All Close                                                                      |
| EXIT                               |                                                                                                    |

#### Wybór ścieżki (Track Selection)

Na pasku magnetycznym znajdują się 3 ścieżki do zapisu informacji. W tej opcji można wybrać, która ścieżka danych będzie dekodowana (czytana). Należy pamiętać, że czytnik kart magnetycznych musi posiadać konfigurację sprzętową, umożliwiającą (głowica czytająca i elektronika) odczyt określonych ścieżek. Domyślnie jest ustawione "Any Track". (Odczytywane będą wszystkie ścieżki zapisane na karcie magnetycznej).

#### Separator ścieżek (Track Separator Selection)

Ta opcja pozwala użytkownikowi wybrać znak, który będzie służył jako separator danych, odczytanych z czytnika wielościeżkowego. Domyślnie jest to wartość CR

#### Wysyłanie znaku początkowego/końcowego (Send Start/End Sentinel)

Czytnik może wysyłać znak początku/końca dla ścieżki zdekodowanej bez błędu.

#### Send LRC in Card Data

Czytnik może wysyłać LRC ścieżki dla poprawnie zdekodowanej ścieżki.

#### **Send Error Indication**

Ta opcja nakazuje czytnikowi wysłać sekwencję [SS]E[ES], jeśli nie udało się odczytać lub dane na wybranej ścieżce są zagubione. Domyślnie jest wyłączone.

Błąd dla ścieżki 1 jest wyprowadzany jako "%E?".

Błąd dla ścieżki 2 jest wyprowadzany jako ";E?".

Błąd dla ścieżki 2 jest wyprowadzany jako "+E?".

#### Zakładka "Keyboard Settings"

| IDT.                               | <b>ECH</b> <sup>®</sup> MagSwipe Configuration Utility                           |
|------------------------------------|----------------------------------------------------------------------------------|
|                                    | Change Basic Settings:                                                           |
|                                    | General Settings Pre/Postamble R5232 Parameters Track Settings Keyboard Settings |
| SELECT READER<br>INTERFACE         | Language Option                                                                  |
|                                    | ⊙ US O Swiss O Swedish                                                           |
| HOW TO USE<br>THIS UTILITY         | ⊖ Spanish(Mexico) ⊖ Norwegian ⊖ Italian                                          |
|                                    | German French Japanese                                                           |
| CHECK CURRENT<br>READER SETTINGS   | O UK O Universal                                                                 |
| CHANGE BASIC<br>READER SETTINGS    | Function Key Output                                                              |
| CHANGE ADVANCED<br>READER SETTINGS | USB HID KB Polling Interval (Input value is from 1 to 255)                       |
|                                    | Default Page Help                                                                |
| HELP                               |                                                                                  |
|                                    | Send to MSB Save to File Load from File Delay 641 Close                          |
| EXIT                               |                                                                                  |

#### Ustawienia klawiatury

Na pasku magnetycznym karty znajdują się informacje o ustawieniach klawiatury. Czytnik magnetyczny obsługuje różne układy obcych języków (układów klawiatur) oraz klawiszy funkcyjnych dla interfejsu PS/2 i USB HID Keyboard.

#### Language Option

Ta opcja pozwala użytkownikowi wybrać język dla układu klawiatury: US, Swiss, Swedish, Norwegian, Italian, Spanish(Mexico), German, French, Japanese, UK i Universal.

#### Sprawdzenie bieżących ustawień (Check Current Reader Setting)

Po dokonaniu połączenia z czytnikiem, program może odczytać bieżące ustawienia czytnika

I wyświetlić je. Przykładowy ekran widoczny jest poniżej:

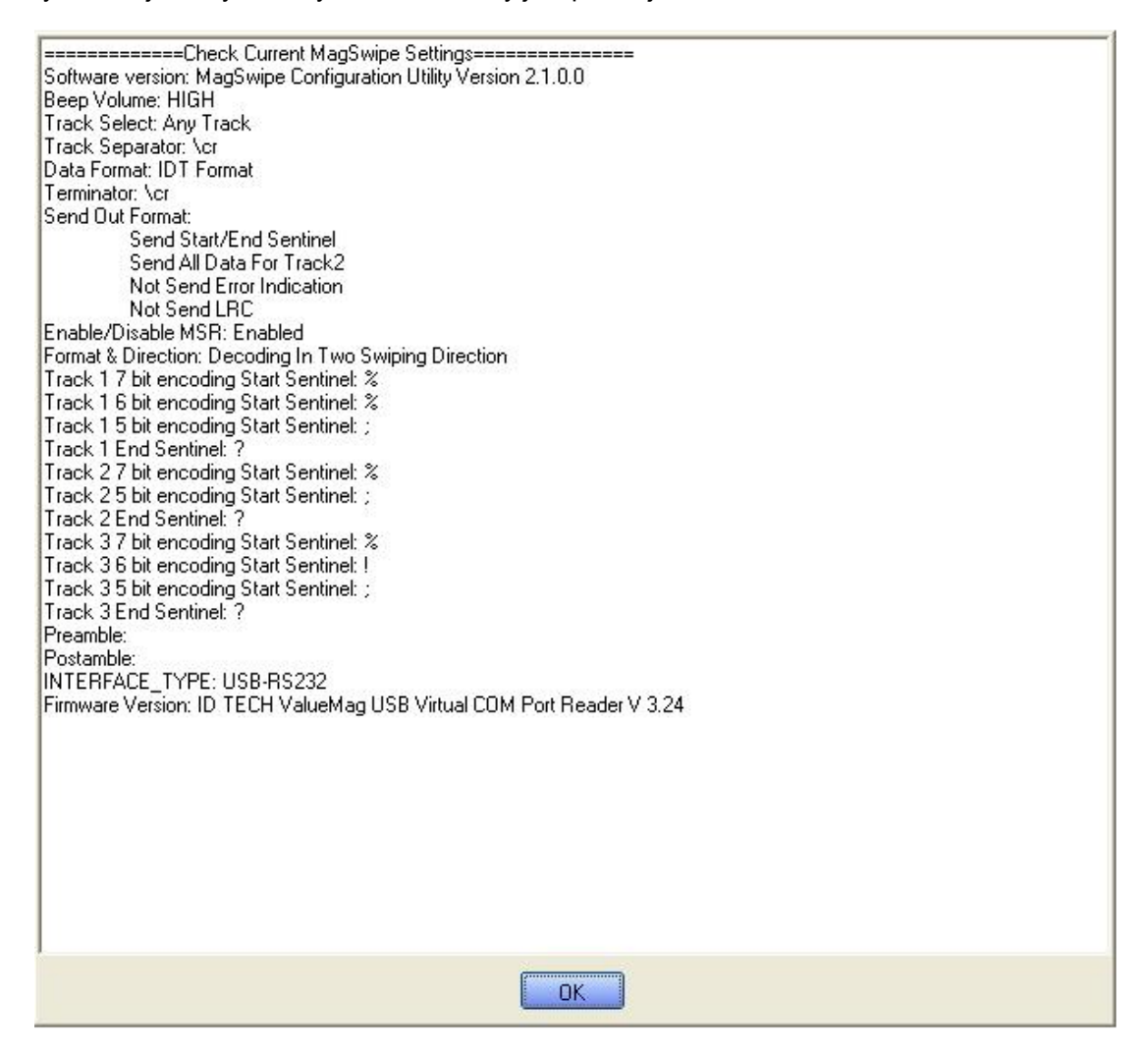

## 6-3. Czytnik RFID

#### 1. Instalacja sterownika

1.1 Otwórz Menedżer urządzeń, aby sprawdzić status czytnika RFID.

Zarządzanie komputerem -> Menedżer urządzeń -> Inne urządzenia (Przy urządzeniu

będzie widoczny znak zapytania, jeśli instalacja nie została zakończona prawidłowo.)

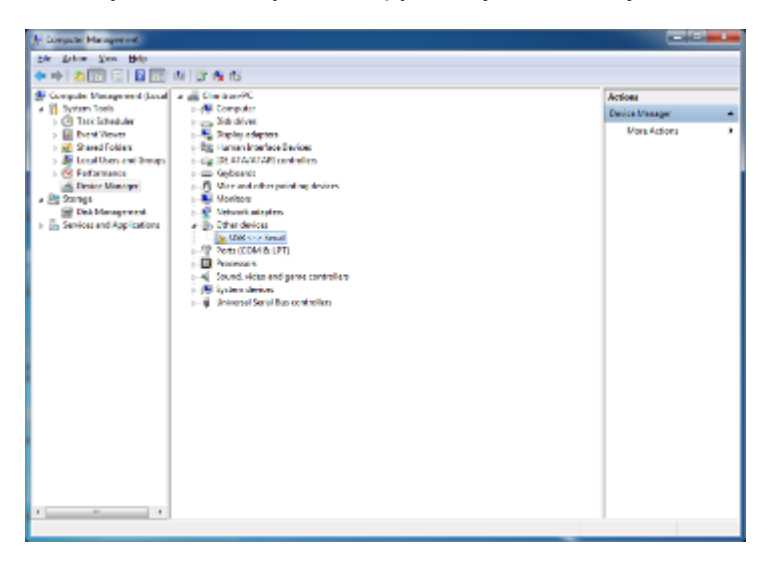

#### 1.2. Kliknij przycisk Aktualizuj sterownik.

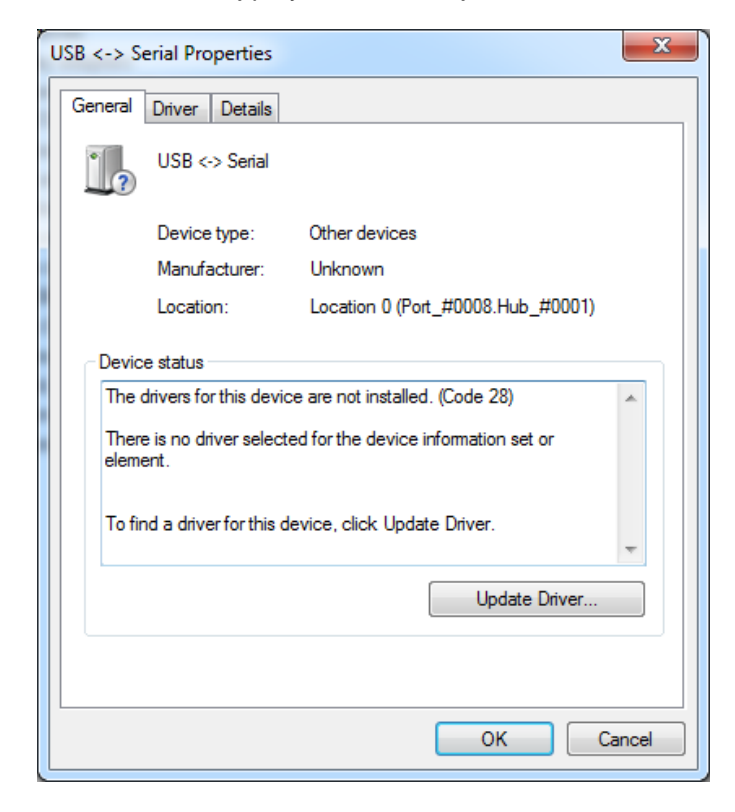

1.3. Wybierz "Przeglądaj mój komputer w poszukiwaniu sterownika."

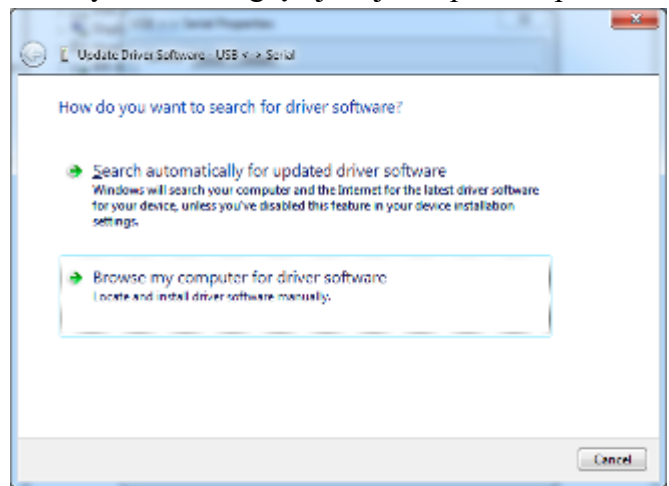

1.4 Kliknij Przeglądaj, a następnie wybierz lokalizację  $HFF320U \ rver\FTD\x64$ 

Kliknij Dalej.

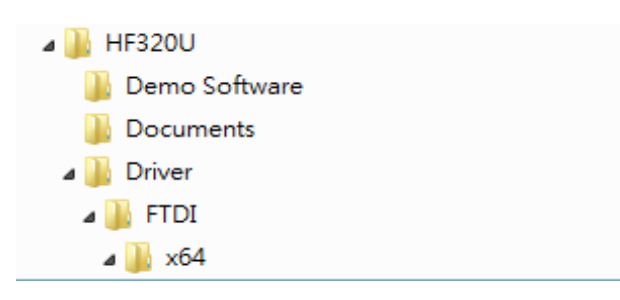

1.5.. Zainstaluj sterownik

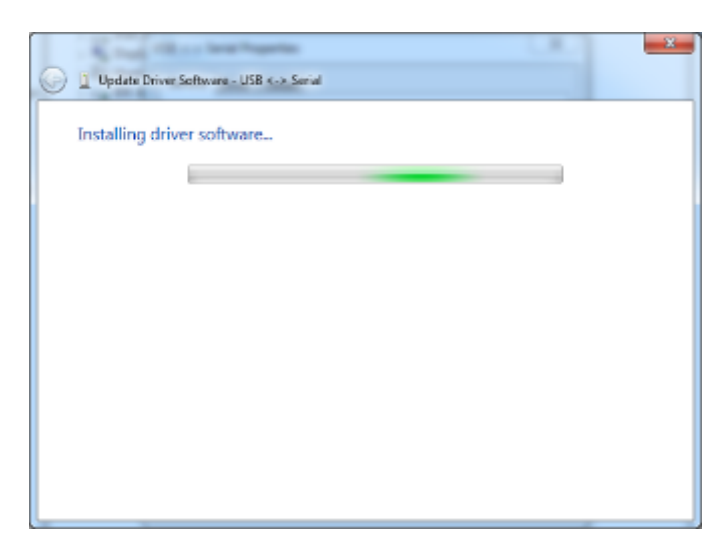

1.6 Dokończ instalację, a następnie kliknij "Zamknij"

|   | USB Serial Converter Properties                   |             |          |                                   |   |
|---|---------------------------------------------------|-------------|----------|-----------------------------------|---|
|   | General                                           | Advanced    | Driver   | Details                           |   |
| 1 | 1                                                 | USB Serial  | Converte | er                                |   |
|   |                                                   | Device type | e:       | Universal Serial Bus controllers  |   |
|   |                                                   | Manufactu   | rer:     | FTDI                              |   |
|   |                                                   | Location:   |          | Location 0 (Port_#0008.Hub_#0001) |   |
|   | Device status<br>This device is working property. |             |          |                                   |   |
|   |                                                   |             |          |                                   | ▼ |
|   | OK Cancel Help                                    |             |          |                                   |   |

## 1.7 Uruchom ponownie komputer

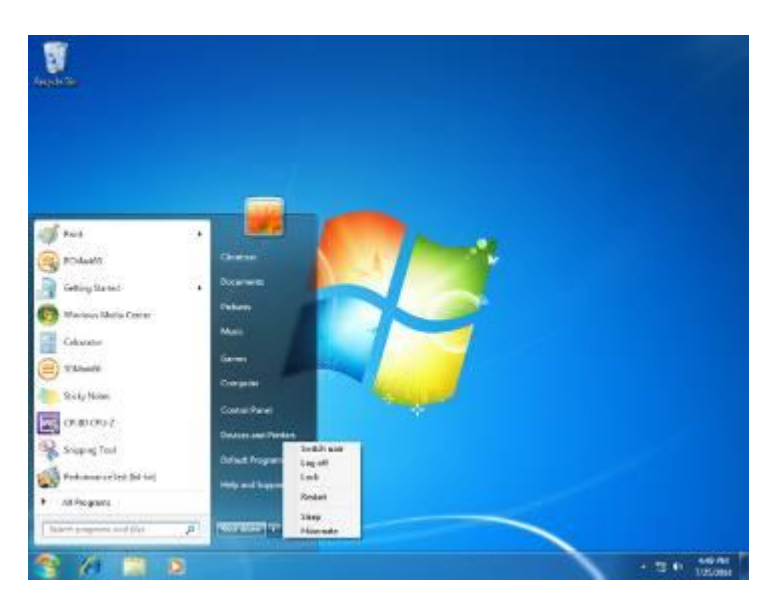

## 2. Zainstaluj Framework 4.0

2.1 Dwukrotnie kliknij na poniższym pliku, aby uruchomić instalatora.

|                       |                         |            |                   |                |           | ×        |
|-----------------------|-------------------------|------------|-------------------|----------------|-----------|----------|
| 🕞 🕞 v 📕 « PT6500      | HF328U + Rev.A + Framew | rork 4.0   | × 49              | Search Framewo | *40       | P        |
| Organize - Include in | library • Share with •  | New folder |                   |                | 81 • 🚺    | ۲        |
| 🔆 Favorites           | Name                    |            | Date modified     | Туре           | Size      |          |
| Desktop               | 🗩 dotNetFid0_Fid0_86_64 |            | 3/19/2010 9/44 AM | Application    | 49,268 KB |          |
| Recent Places         |                         |            |                   |                |           |          |
|                       |                         |            |                   |                |           |          |
| Documents             |                         |            |                   |                |           |          |
| 👌 Music               |                         |            |                   |                |           |          |
| Pictures              |                         |            |                   |                |           |          |
|                       |                         |            |                   |                |           |          |
| (Second Disk (C))     |                         |            |                   |                |           |          |
| Local Disk (D)        |                         |            |                   |                |           |          |
| 🗣 Network             |                         |            |                   |                |           |          |
|                       |                         |            |                   |                |           |          |
|                       |                         |            |                   |                |           |          |
| 1 tem                 |                         |            |                   |                |           |          |
|                       |                         |            |                   |                |           | _        |
|                       |                         |            |                   |                |           |          |
| Extracting files      |                         |            |                   |                | 2         | <u> </u> |
|                       |                         |            |                   |                |           |          |
|                       |                         |            |                   |                |           |          |
| Preparing: C:\6a      | a3dbf8bcefbf427a7co     | :40\netfx_ | Core.mzz          |                |           |          |
|                       |                         |            |                   |                |           | - I      |
|                       |                         |            |                   |                | Cancel    |          |
|                       |                         |            |                   |                |           |          |

2.2 Wybierz "Przeczytałem i akceptuję warunki licencji". Następnie kliknij Instaluj

| 3 Microsoft .NET Framework 4 Se                         | tup                                                | _ <b>_</b> × |
|---------------------------------------------------------|----------------------------------------------------|--------------|
| .NET Framework 4 Setup<br>Please accept the locase term | s to continue.                                     | NET          |
| MICROSOFT SO                                            | OFTWARE                                            | -            |
| Chave road and accept the                               | license terms.                                     | 3            |
| Download size estimate:<br>Download time estimates:     | 0 MB<br>Dial-Up: 0 minutas<br>Broadband: 0 minutes |              |
|                                                         |                                                    | Instal       |

#### 2.3 Kliknij Zakończ.

| ick far more recent versions on <u>pintons Locaris</u> . |
|----------------------------------------------------------|
|                                                          |
|                                                          |

#### 3. Krótkie wprowadzenie do programu Demo

3.1. W folderze "Demo Software" znajduje się program demonstracyjny "MP Studio.exe". Nie ma konieczności konfigurowania urządzenia, wystarczy kliknąć dwukrotnie na ikonie "MP Studio.exe". Program demonstracyjny może być uruchomiony z płyty CD lub po

skopiowaniu z dysku twardego. Poniżej przedstawiony jest ekran główny programu.

| PROMAG Multi-Protocol Studio                                                                                                    | 5 S 5 B 0 0 B 2 7 3                |         |
|----------------------------------------------------------------------------------------------------|------------------------------------|---------|
| Interface View Firmware Help                                                                                                    |                                    |         |
| Command List 🗸 🐺 🗘                                                                                                    | Parameters                         | • ×     |
| General     Set Communication Protocol                                                                                                    | ISO14443A → Standard → Get UID 🍺 👔 |         |
| - AUG POLING<br>- LED<br>- Buzzer<br>- Reset<br>- Standard<br>- Get UID<br>- RATS<br>- APDU(T-CL)<br>- Deslect<br>O Mifare Ultralight<br>O Mifare Ultralight<br>O Mifare Desrine Evi<br>O Mifare Desline | No Parameter                       |         |
| - IS0144438<br>- IS015693                                                                                                    | Por page                           | - 1 - 1 |
| e-PicoTag                                                                                                    | kesponse                           | • T A   |
| erfelica<br>F1507816<br>erePassport<br>在集嘉工廠專用                                                                                                    |                                    |         |
|                                                                                                    |                                    | *       |
| Communication Logs                                                                                                    | <                                  | •       |
|                                                                                                    |                                    |         |
|                                                                                                    |                                    |         |
|                                                                                                    |                                    | Þ       |
| Status                                                                                                    |                                    |         |

3.2 Poniżej dla lepszego zobrazowania, w kolejnych krokach przedstawiono przykładowe

użycie i odczyt UID karty ISO14443A.

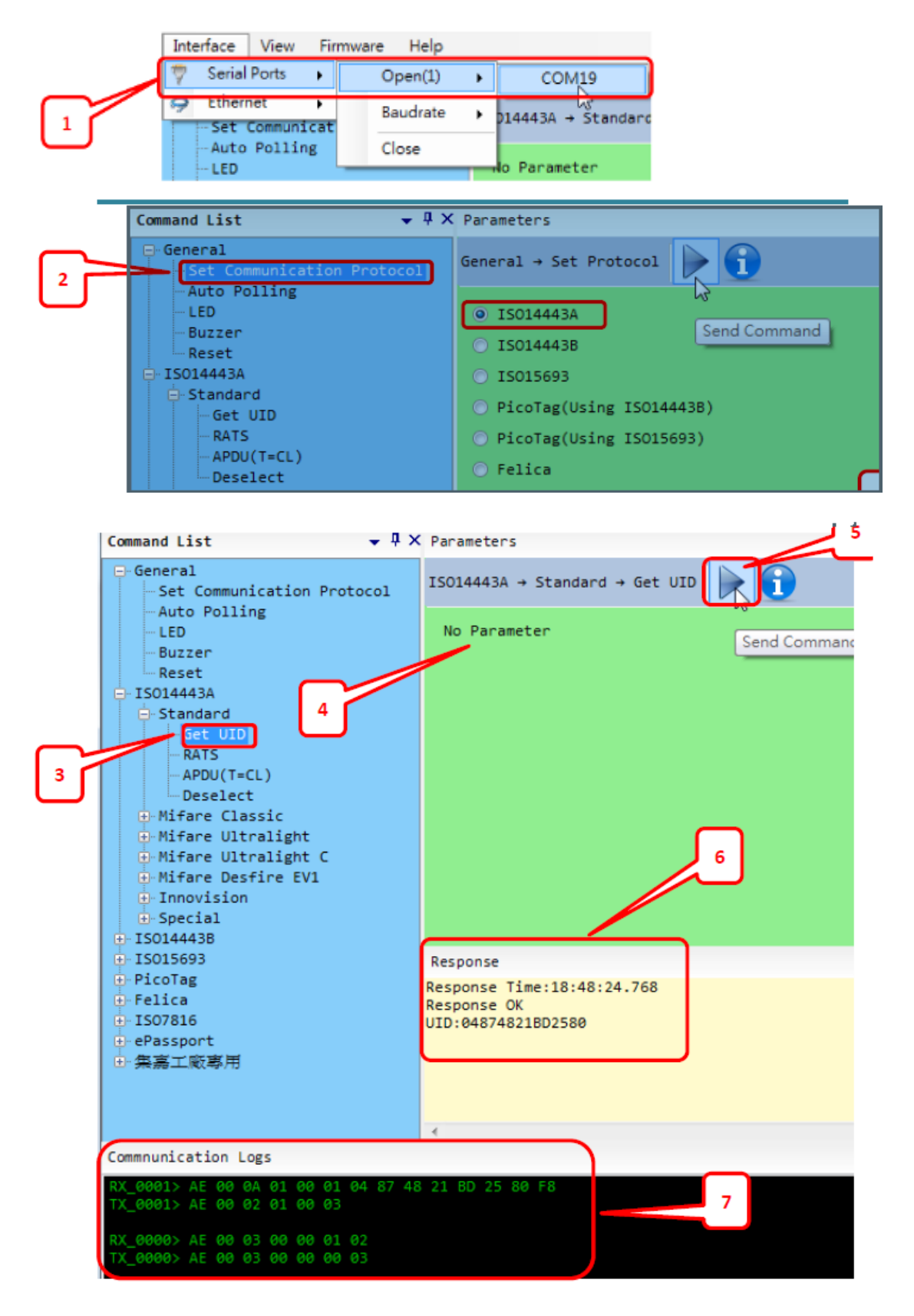

## 6-4. Narzędzie konfiguracyjne czytnika i-Button Reader

## Instalacja

Poniżej przedstawione zostały kroki instalacji oprogramowania konfiguracyjnego.

- Włóż płytkę instalacyjną do napędu optycznego
- Uruchom plik instalatora **Clientron IButton Utility.exe**, który znajduje się na płycie CD dołączonej do terminala
- Postępować zgodnie ze wskazówkami instalatora do końca instalacji programu.
- 1. Program instalatora IButton \_V1.0.exe

| 🎭 IButton Utility Setup                                                                                                    |                                                                                                    |
|----------------------------------------------------------------------------------------------------|----------------------------------------------------------------------------------------------------|
|                                                                                                    | Welcome<br>Welcome to the installer for IButton Utility 1.01e.<br>It is strongly recommended that you exit all Windows programs<br>before continuing with this installation.<br>If you have any other programs running, please click Cancel,<br>close the programs, and run this setup again.<br>Otherwise, click Next to continue. |
|                                                                                                    | < Back Next> Cancel                                                                                                    |
| JButton Utility Setup<br>License Agreement                                                                                           |                                                                                                    |
| Please read the following license                                                                                                    | agreement carefully.                                                                                                    |
| Software Product Use Consent C<br>You are permitted by CLIENTH<br>use consent contract (henceforth<br>use the software program(hence | Contract<br>Contract<br>CON ,,according to the following use consent conditions of this<br>"this contract") to the nonexclusive,nontransferable right to<br>forth, "this program") and its add-ons, such as the user guide.                                                                                                    |
| <ul> <li>I agree to the terms of this line</li> <li>I do not agree to the terms of</li> </ul>                                        | rense agreement<br>f this license agreement                                                                                                    |
|                                                                                                    | < <u>B</u> ack <u>N</u> ext > <u>C</u> ancel                                                                                                    |

| 🖡 IButton Utility Setup                                                                                                    |
|----------------------------------------------------------------------------------------------------|
| User Information                                                                                                    |
| Enter your user information and click Next to continue.                                                                                                    |
|                                                                                                    |
| Name:                                                                                                    |
| clientron                                                                                                    |
| Company:                                                                                                    |
| chennon                                                                                                    |
|                                                                                                    |
|                                                                                                    |
|                                                                                                    |
|                                                                                                    |
|                                                                                                    |
|                                                                                                    |
| < <u>B</u> ack <u>N</u> ext > <u>C</u> ancel                                                                                                    |
|                                                                                                    |
| 👼 IButton Utility Setup 🛛 🔀                                                                                                    |
| Installation Folder                                                                                                    |
| Where would you like IButton Utility to be installed?                                                                                                    |
|                                                                                                    |
| The software will be installed in the folder listed below. To select a different location, either type in a<br>new path, or click Change to browse for an existing folder. |
| .,                                                                                                    |
| Install IButton Utility to:                                                                                                    |
| C.\Program Files\IButton Utility Change                                                                                                    |
|                                                                                                    |
| 9                                                                                                    |
| Space required: 2.31 MB                                                                                                    |
| space available of associated and a 1.09 CD                                                                                                    |
|                                                                                                    |
|                                                                                                    |
| < Back Next > Cancel                                                                                                    |
|                                                                                                    |
| 🖫 IButton Utility Setup                                                                                                    |
| Shortcut Folder                                                                                                    |
| Where would you like the shortcuts to be installed?                                                                                                    |
|                                                                                                    |
| The shortcut icons will be created in the folder indicated below. If you don't want to use the default                                                                     |
| folder, you can either type a new name, or select an existing folder from the list.                                                                                        |
| Shortout Folder:                                                                                                    |
| IButton Utility                                                                                                    |
|                                                                                                    |
|                                                                                                    |
| <ul> <li>Install shortcuts for current user only</li> </ul>                                                                                                    |
| Make shortcuts available to all users                                                                                                    |
|                                                                                                    |
|                                                                                                    |
|                                                                                                    |
| < <u>H</u> ack <u>N</u> ext > <u>C</u> ancel                                                                                                    |

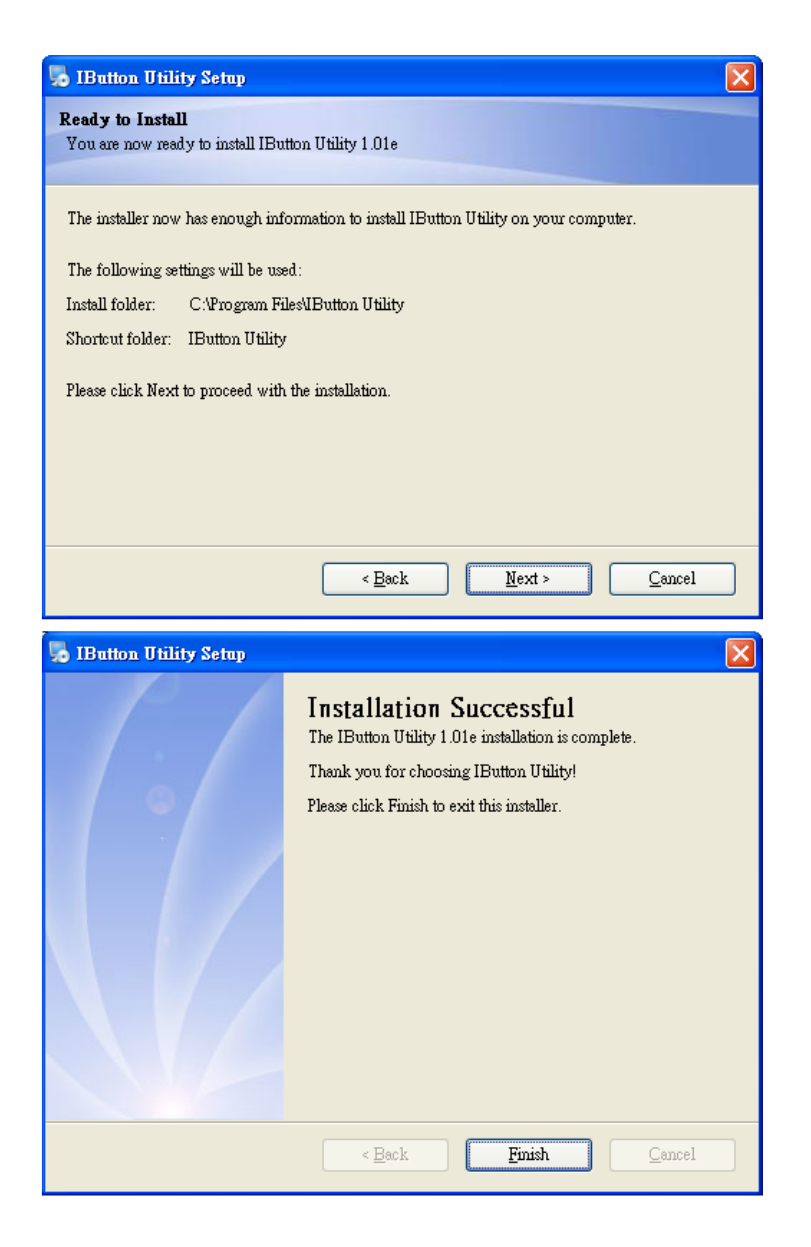

2. W celu uruchomienia "IButton\_V1.0.exe" i ustanowienia komunikacji pomiędzy oprogramowaniem, a modułem iButton:

• Program narzędziowy będzie się starał wykryć moduł iButton. Jeśli wykryje, wszystkie okienka tekstowe będą dostępne.

• Jeżeli czytnik nie został jeszcze podłączony do komputera, to należy podłączyć teraz ten czytnik i kliknąć przycisk Refresh, aby ustanowić połączenie.

|            | Prefix:         |     | Suffix: |     |      |  |
|------------|-----------------|-----|---------|-----|------|--|
| Package:   |                 | < > |         | ~ > |      |  |
|            | Succeed:        |     | Failed: |     |      |  |
| Delimiter: |                 | <   |         | < > |      |  |
|            |                 |     |         |     |      |  |
|            |                 |     |         |     |      |  |
|            |                 |     |         |     |      |  |
|            |                 |     |         |     |      |  |
|            |                 |     |         |     |      |  |
|            |                 |     |         |     | <br> |  |
| Aessage:   | )evice Founded! |     |         |     | <br> |  |

## Konfiguracja

Poniżej przedstawiono główne okno programu narzędziowego i-Button.

| ration Tabl                                   | Kellin -                                                       |                                                                                                    |                                                    |                                            |                                                                                                    |                                          |                                                                                             |          |                                                                |
|-----------------------------------------------|----------------------------------------------------------------|----------------------------------------------------------------------------------------------------|----------------------------------------------------|--------------------------------------------|----------------------------------------------------------------------------------------------------|------------------------------------------|---------------------------------------------------------------------------------------------|----------|----------------------------------------------------------------|
| eneral II                                     | Button                                                         |                                                                                                    |                                                    |                                            |                                                                                                    |                                          |                                                                                             |          |                                                                |
|                                               | Prefbc                                                         |                                                                                                    | Suffic:                                            |                                            | ErrorMossage                                                                                                    |                                          | Extract                                                                                     | Fronc Le | njih:                                                          |
| Attach:                                       |                                                                | 10                                                                                                    |                                                    | 10.00                                      |                                                                                                    | 1                                        | 1                                                                                           | 신        | · 1                                                            |
|                                               | Prefoc                                                         |                                                                                                    | Suffic                                             | _                                          | Message:                                                                                                    |                                          | Extract                                                                                     | From: Le | njfi:                                                          |
| Remove:                                       |                                                                | E.                                                                                                    |                                                    | 6                                          |                                                                                                    | Refe                                     | rence il                                                                                    | nutton   | 64-bit                                                         |
| -                                             | TT.                                                            |                                                                                                    | Output Orde                                        |                                            |                                                                                                    | regis                                    | tration                                                                                     | numbe    | 51.                                                            |
| 33.                                           | -                                                              |                                                                                                    | Altach:                                            | 0-68                                       | 2                                                                                                    | 1                                        | -                                                                                           |          |                                                                |
| £3:                                           |                                                                |                                                                                                    | Remove:                                            | 1-CRC, ID<br>2-ID, PC<br>3-ID<br>A Disable |                                                                                                    | -                                        |                                                                                             |          |                                                                |
| Firmware:<br>Can                              | Illuttanv0                                                     |                                                                                                    |                                                    | -                                          |                                                                                                    |                                          |                                                                                             | 2        |                                                                |
| lettos Diā                                    | nect                                                           | Reature                                                                                                    | Open                                               | Sav                                        | •                                                                                                    | Update                                   | 1                                                                                           | all      |                                                                |
| intes Data                                    | ty 71.0<br>Button                                              | Restore                                                                                                    | Open                                               | Sav                                        | £                                                                                                    | Update                                   | t                                                                                           | at       | e Leastr                                                       |
| ieneral i                                     | ty 71.0<br>Button<br>Prefix:                                   | Rentere                                                                                                    | Open                                               | Sav                                        | •                                                                                                    | Update                                   | t                                                                                           | 2 🔀      | c Lengtic                                                      |
| ieneral i<br>Attach:                          | oy 71.0<br>Button<br>Prefbc                                    | Reatore                                                                                                    | Open<br>info                                       | Sav                                        |                                                                                                    | Uydate<br>(= 1                           | i<br>i<br>i<br>i<br>i<br>i<br>i<br>i<br>i<br>i<br>i<br>i<br>i<br>i<br>i<br>i<br>i<br>i<br>i | 2 🗙      | c Lengtic                                                      |
| ieneral i<br>Attach:                          | Prefix:<br>Prefix:<br>Prefix:                                  | Reatives                                                                                                    | Open<br>info                                       | 5 Sav                                      | E                                                                                                    | Qadade<br>← 💽<br>s≥                      | t<br>(                                                                                      | 2 X      | c Length:                                                      |
| ieneral 1<br>Attach:<br>Remeye:               | ty 71.0<br>Button<br>Prefix:<br>Prefix:                        | Restore                                                                                                    | Open<br>info                                       | Sav                                        | •<br>Wintowillyd<br>windowstry                                                                                                    | ¢= 🗈                                     | , t<br>(<br>()<br>()<br>()<br>()<br>()<br>()<br>()<br>()<br>()<br>()<br>()<br>()<br>(       | ж<br>? X | c Length:<br>16 $\frac{1}{2}$<br>c Length:<br>16 $\frac{1}{2}$ |
| ieneral i<br>Attach:<br>Remeve:               | prefix:                                                        | Seve i Betton<br>Metter:<br>Yeofac<br>Seacode<br>WaDCP                                                                                                    | Open<br>info                                       | Sav                                        | WindowsDad<br>Windowsta<br>Windows Ma                                                                                                    | ste<br>ias Flayer                        | ,,<br>()<br>()<br>()<br>()<br>()<br>()<br>()<br>()<br>()<br>()<br>()<br>()<br>()            | ×#       | c Length:<br>16 ÷<br>c Length:<br>16 ÷                         |
| ieneral i<br>Attach:<br>Remeve:<br>SS:        | ty 71.0<br>Button<br>Prefix:<br>1                              | Restore                                                                                                    | Open<br>info<br>Progress File                      |                                            | Windows NT<br>Windows NT<br>Windows Live<br>VFDest                                                                                                    | tia Player<br>Favorites                  | , t                                                                                         | ×*       | c Length:<br>16 +<br>c Length:<br>16 +<br>16 +                 |
| Remeve:<br>BS:<br>ES:                         | profile                                                        | Restore                                                                                                    | Open<br>info<br>Progrees File                      | sav                                        | Window NT<br>Window NT<br>Window NT<br>Window NT<br>Window NT<br>Window NT<br>Window St                                                                                                    | e Eurocales                              | (<br>)<br>()<br>()<br>()<br>()<br>()<br>()<br>()<br>()<br>()<br>()<br>()<br>()              | ×*       | c Length:<br>16 $\frac{+}{2}$<br>c Length:<br>16 $\frac{+}{2}$ |
| Attach:<br>Remeve:<br>BS:<br>ES:              | pretio:                                                        | Restore<br>Store i Betton<br>邮符計①:<br>Youtho<br>Youtho<br>WalDCP<br>WalDAR<br>WalMarge<br><<br>WalMarge<br><<br>WalMarge<br><<br>WalMarge<br><<br>WalMarge<br>< | Open<br>info<br>Program File                       | save<br>c                                  | Windowilly<br>Windowilly<br>Windowi Mi<br>Windowi Mi<br>Windowi Mi<br>Windowi Mi<br>Windowi Mi                                                                                                    | ← €<br>ste<br>tia Player<br>€ Forocciles | ند<br>بری<br>این<br>این<br>این<br>این<br>این<br>این<br>این<br>این<br>این<br>ای              |          | c Lengtic<br>16 *<br>c Lengtic<br>16 *                         |
| ieneral i<br>Attach:<br>Remove:<br>SS:<br>ES: | pretio:                                                        | Restore                                                                                                    | Open<br>info<br>Program File<br>ibotton info (* M. | AP)                                        | Windows NT<br>Windows NT<br>Windows NT<br>Windows NT<br>Windows Nt<br>Windows Nt                                                                                                    | de E<br>ste<br>ias Flayer<br>e Favorales | 1<br>1<br>1<br>1<br>1<br>1<br>1<br>1<br>1<br>1<br>1<br>1<br>1<br>1<br>1<br>1<br>1<br>1<br>1 |          | c Lengtic<br>15 * ±<br>c Lengtic<br>16 * ±                     |
| Remeve:<br>SS:<br>ES:<br>Messege              | ty 71.0 Duffon Prefbc                                          | Restore                                                                                                    | Open<br>info<br>Program File<br>ibotton info (* M  | AP)                                        | Windows NF<br>Windows NF<br>WINDOWS NF<br>WINDOWS NF<br>WINDOWS NF | Contractions                             | 1<br>(1)<br>(1)<br>(1)<br>(1)<br>(1)<br>(1)<br>(1)<br>(1)<br>(1)<br>(1                      |          | c Length:<br>15 * -<br>c Length:<br>16 * -                     |
| Attach:<br>Remeve:<br>SS:<br>ES:<br>Message   | py 71.9<br>Buffion<br>Prefix:<br>1<br>?<br>Update<br>sefore yy | Rentere                                                                                                    | open                                               | 2 Save                                     | WindowillyA<br>WindowillyA<br>WindowillyA<br>Windowilly<br>Windowilly<br>Windowilly<br>Windowilly<br>Windowilly<br>Windowilly<br>Can sav                                                                                                    | ← €<br>ste<br>iss Flayer<br>=<br>e your  | (<br>()<br>()<br>()<br>()<br>()<br>()<br>()<br>()<br>()<br>(                                |          | c Length:<br>16 $\frac{1}{2}$<br>c Length:<br>15 $\frac{1}{2}$ |

## Dostępne ustawienia:

• Prefix/Suffix: Definiują łańcuch danych, który może być dodany na początku lub na końcu ciągu znaków odczytanych przez i-Button.

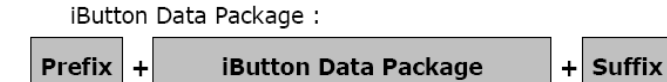

• Error Message: Przedstawia komunikat o błędzie, gdy odczyt klucza i-Button zakończy się niepowodzeniem.

• Message: Przedstawia komunikat wyświetlany, gdy odczyt klucza i-Button zakończy się powodzeniem

• SS/ES : Definiuje bajt startowy i końcowy dla ciągu znaków ID i-Button

## Format danych czytnika iButton:

## SS + iButton 64- Bit Registration Number + ES

- Długość : Wymagana długość dla i-Button ID wynosi 0~16
- Kolejność na wyjściu : Dla opcji Attach/Remove i-Button ID można wybrać 4 formaty

## iButton 64- bitowy numer rejestracyjny (Registration Number): 8-Bit CRC + 48-Bit ID + 8-Bit FC

## Program DEMO i przykładowe dane wyjściowe

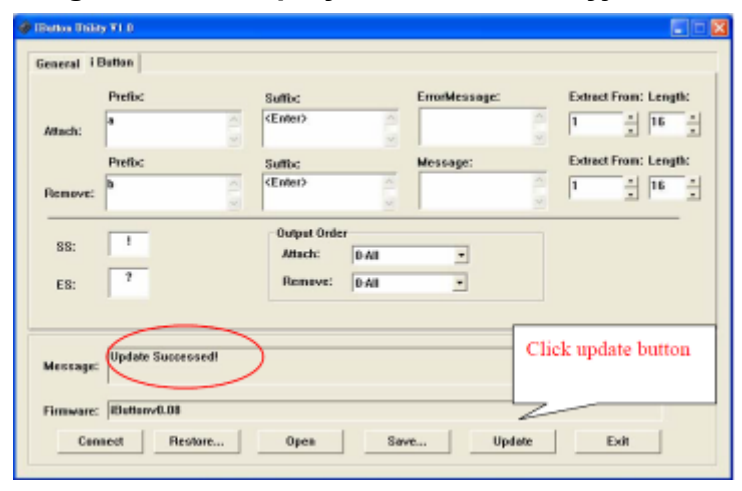

Przykładowe dane wyjściowe :

a!ab0000003bdfa01?

b!ab0000003bdfa01?

# 6-5. Wyświetlacz klienta VFD

1. Włącz zasilanie wyświetlacza klienta VFD poczekaj na wyświetlenie informacji testowych EEPROM, parametrów transmisji oraz strony kodowej. Zainstaluj program konfigurujący wyświetlacz klienta " VFDset.exe"

2. Instalacja aplikacji VFDset.exe.

| VFDsct15 - InstallS-field Wiz                             | ard 🗾                                                                                          | WFDset15 - InstallShield Wizard                                                                                     |                       |
|-----------------------------------------------------------|------------------------------------------------------------------------------------------------|----------------------------------------------------------------------------------------------------|-----------------------|
| 4                                                         | Welcome to the InstallShield Wizard for<br>VFDset15                                            | Customer Information<br>Please only your information.                                                               | さ                     |
|                                                           | The install-block $\beta$ where we install VTD set is on your computer. To continue, dick heat | Uner Nene:                                                                                                    |                       |
| 2                                                         | WASHING: This program is protected by reparight law and<br>narmational fractase.               | 2 Angeona                                                                                                    |                       |
|                                                           | < Racia Maret > Cancel                                                                         | Trachalthiald                                                                                                    | t> Cancel             |
| NFDset15 - InstallShield Witz                             | and 💌                                                                                          | 나 VFDset15 - InstallShield Wizard                                                                                   |                       |
| Destination Folder<br>Click Next to install to the folder | , or dick Change to install to a different folder.                                             | Ready to Install the Program<br>The wizard is ready to begin installation.                                          | 2                     |
| Enstal VPOset15 to:<br>CriProgram Files (uRG)             | (VITIset) Change                                                                               | If you want to review or change any of your installation settings, click B<br>exit the wizard.<br>Current Settings: | Back. Click Cancel to |
|                                                           |                                                                                                | Setup Type:<br>Typical                                                                                              |                       |
|                                                           |                                                                                                | Destination Folder:                                                                                                 |                       |
|                                                           |                                                                                                | C: \Program Files (x86) \VFDset\<br>User Information:                                                               |                       |
|                                                           |                                                                                                | Company:                                                                                                    |                       |
| brotalishedd                                              | Kask Next > Canad                                                                              | Installshield < Back I Install                                                                                      | Cancel                |

3. Uruchomienie "VFDset.exe" w celu ustawienia parametrów komunikacji pomiędzy programem, a modułem wyświetlacza klienta VFD.

| VEDSet1.5                                                           | The second second second second second second second second second second second second second second second se |                         |
|---------------------------------------------------------------------|----------------------------------------------------------------------------------------------------|-------------------------|
| Interface Setting 1<br>Com Port Select<br>Buad Rate 2<br>9600,n.0,1 | Load Sav                                                                                                    | /e Set All Default      |
| 3 Open COM                                                          | Get Setting From VFD                                                                                            | Download Setting To VFD |
| Command Setting Welcome Msg User D                                  | efined Character                                                                                                |                         |
|                                                                     |                                                                                                    |                         |
| Character Type                                                      | USA/EURPOPE(Default)                                                                                            | 3                       |
| Command Mode                                                        | EPSON(Default)                                                                                                  | 3                       |
| BaudRate Selec                                                      | 9600,n,8,1 (Default)                                                                                            | 3                       |
| Passihru Mode                                                       | None(Default)                                                                                                   |                         |
|                                                                     |                                                                                                    |                         |
|                                                                     |                                                                                                    |                         |
|                                                                     |                                                                                                    |                         |

Proszę następnie wykonać konfigurację urządzenia w kolejności podanej na powyższym rysunku. Szybkość transmisji będzie widoczna na module VFD (Uwaga: Możesz ją sprawdzić, gdy włącza się zasilanie modułu VFD), następnie kliknij przycisk "Open COM".

4. Przycisk "Get Setting from VFD" pozwala pobrać wszystkie ustawienia z modułu

wyświetlacza i zaktualizować je w głównym menu programu "VFDset.exe".

5. Wybierz kolejno odpowiednie ustawienia dla opcji "Character Type"/ "Command Mode"/

"Baud Rate Select"/ "passthru Mode".

| Character Type  | USA/EURPOPE(Default) |
|-----------------|----------------------|
|                 | USA/EURPOPE(Default) |
| Command Mode    | France               |
|                 | Germany              |
|                 | U.K                  |
| BaudRate Select | Denmark I            |
|                 | Sweden               |
|                 |                      |
| Command Mode    |                      |
| Command Mode    | EPSON[Default]       |
|                 | EPSON(Default)       |
| BaudRate Select | UTC/S                |
|                 | UTC/P                |
|                 | AEDEX                |
|                 |                      |
| BaudRate Select | 9600,n,8,1(Default)  |
|                 | 9600,n,8,1 (Default) |
| Passthru Mode   | 19200,n,8,1          |
|                 | Inductoria           |

6. Kliknij przycisk "Set All Default", aby przywołać ustawienia domyślne:

| Character Type    | : USA                               |    |
|-------------------|-------------------------------------|----|
| Command Type      | : EPSON/EURPOPE                     |    |
| Baud Rate Setting | : 9600/n/8/1                        |    |
| Pass-through Mode | e : None                            |    |
| Welcome msg line1 | : *** VFD DISPLAY ***               |    |
| Welcome msg line2 | 2 : **HAVE A NICE DAY AND THANK YOU | ** |

7. Welcome Message (komunikat powitalny)

Komunikat powitalny może mieć mak. 20 znaków w jednym wierszu, czyli łącznie 40 znaków.

a. Tryb ASCII (ASCII mode)

| Welcome Me | ssagel |                |                |                |          |       |
|------------|--------|----------------|----------------|----------------|----------|-------|
| C ASCII    | 0      | 5              | 10             | 15             | 20       |       |
| Hex        | 2A 2A  | 2A 20 56 46 44 | 20 44 49 53 50 | 40 41 59 20 20 | 2A 2A 2A | Clear |
| Welcome Me | ssage2 |                |                |                |          |       |
|            | 0      | 5              | 10             | 15             | 20       |       |
| C ASCII    | 2A 2A  | 48 41 56 45 20 | 41 20 4E 49 43 | 45 20 44 41 59 | 20 41 4E |       |
|            | 21     | 25             | 30             | 35             | 40       |       |

Możesz wprowadzać znaki z klawiatury (0x20h ~ 0x7Fh), jeśli klikniesz ikonę Clear, spowoduje to wyczyszczenie wszystkich znaków komunikatu.

#### b. Tryb szesnastkowy (Hex mode)

Tryb szesnastkowy pozwala definiować znaki z zakresu od 0x20h do 0xFFh, z zakresu 0x80~0XFF, który zależy od wybranej strony kodowej.

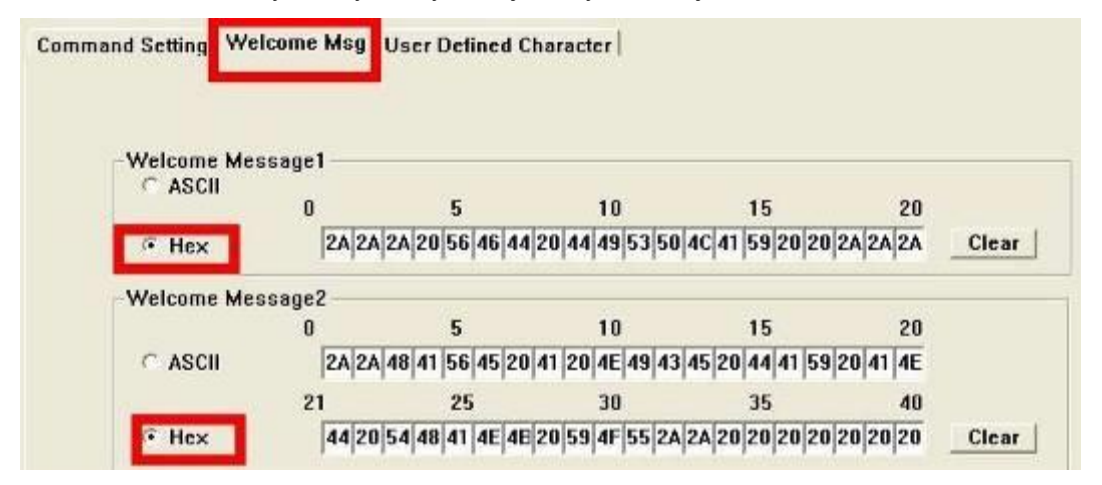

Like the first character (0x80) , in default code page will show on VFD module.

#### 8. Kliknij przycisk "Download setting to VFD"

Ten przycisk pozwala wysłać ustawienia z programu VFDset.exe do modułu VFD. Jeżeli operacja zakończyła się sukcesem, to wyświetlony zostanie komunikat "Download O.K! Please restart!". Należy wykonać restart wyświetlacza, aby nowe ustawienia zaczęły obowiązywać

| Download | O.K   Please restart |
|----------|----------------------|
| [        | 確定                   |

9. Kliknij przycisk "Save", aby zapisać ustawienia użytkownika do pliku.

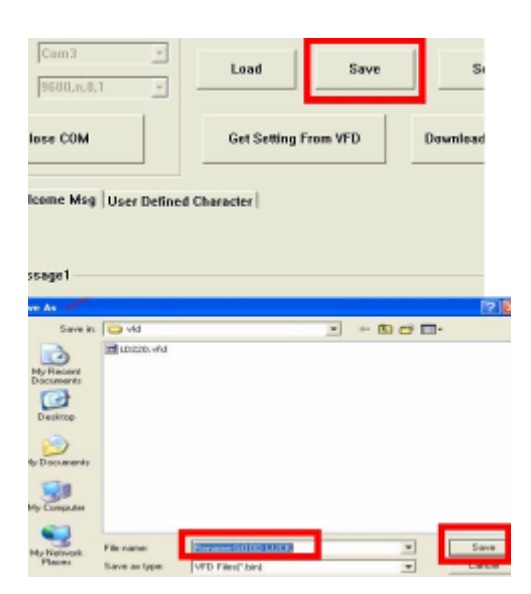

10. Kliknij przycisk "Load", aby odczytać ustawienia wyświetlacza VFD, zapisane uprzednio do pliku.

| Com3<br>9600,n,8,1 | -              | Load                                                                                                    | Save  | Set /      |
|--------------------|----------------|----------------------------------------------------------------------------------------------------|-------|------------|
| ose COM            |                | Get Setting From                                                                                               | n VFD | Download S |
| ome Msg            | User Defined C | haracter                                                                                                    |       |            |
|                    |                |                                                                                                    |       |            |
| age1               |                |                                                                                                    |       | ?          |
| Look i             | n 🔁 vid        |                                                                                                    | • + 0 | s 🗗 🔟 -    |
| B                  | LD220.vfd      | (An and a second second second second second second second second second second second second second second se |       |            |
| My Recent          | Rename-Gold    | ID LUCK MA                                                                                                    |       |            |
|                    |                |                                                                                                    |       |            |
| Desktop            |                |                                                                                                    |       |            |
| (2)                |                |                                                                                                    |       |            |
| My Documents       |                |                                                                                                    |       |            |
|                    |                |                                                                                                    |       |            |
| My Computer        |                |                                                                                                    | -     | _          |
| 0                  | File name:     | Bename-GOOD LUCK                                                                                               |       | * 00e      |
| 3                  | Eiles of turns | Contract of the                                                                                                |       |            |

1. Po uruchomieniu POS-a wciśnij klawisz <DEL >, aby uruchomić program SETUP CMOS.

7

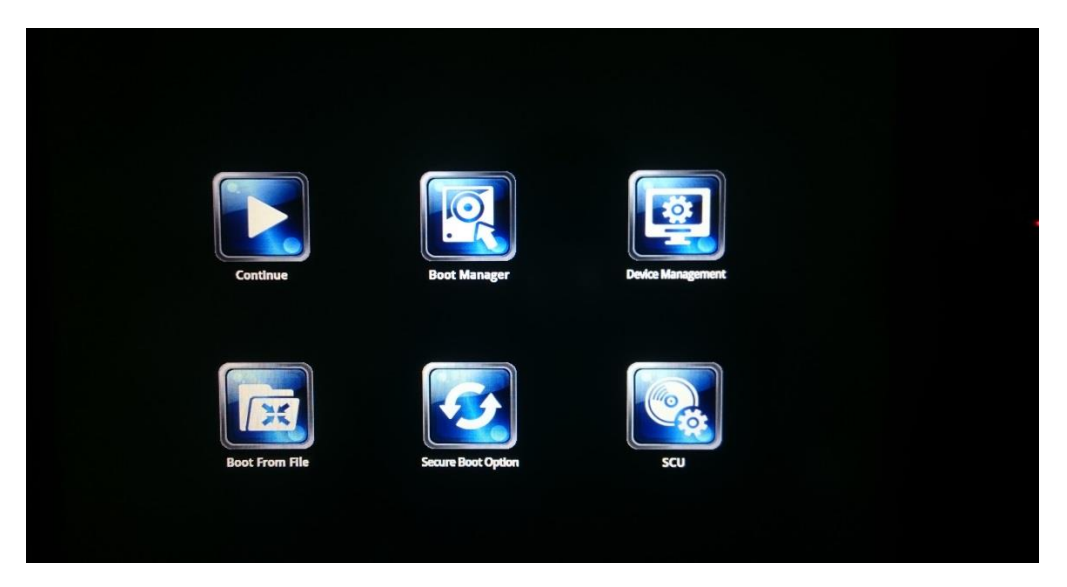

2. Wciśnij <ENTER > na ikonie SCU, aby przejść do narzędzia konfiguracji systemu.

| Insydeli20 Setup Utility Rover Boot Exit                                                                                                    |                                                                                                    |                                                                                                    |  |
|----------------------------------------------------------------------------------------------------|----------------------------------------------------------------------------------------------------|----------------------------------------------------------------------------------------------------|--|
| Platforn firmware Information<br>VLV SOC<br>MRC Version<br>PUNIT FV<br>KSC FV<br>PMC FW Patch<br>IXE FV Version<br>GOP<br>Microcode Revision<br>CPU Flavor<br>Board ID<br>Fab 1D | OE (CO Stepping)<br>0.98<br>0x27<br>N/A<br>0x4_45<br>1.1.0.1089<br>7.2.1004<br>834<br>VLV Desktop (2)<br>BALEY BAY (20)<br>FAB3 (03) | This is the help for the hour, sinute<br>second field. Valid range is from 0 to<br>23. 0 to 59. 0 to 50. INCREASE/REDUCE : +<br>/ |  |
| Processor Type<br>System Bus Speed<br>System Memory Speed<br>Cache RAM<br>Total Memory<br>Channel A SODIMM O<br>System Time<br>System Date                                       | Intel(R) Celeron(R) CPU J1900 @ 1.99GHz<br>83 HHz<br>1333 HHz<br>2048 HB<br>4096 HB<br>120 53:241<br>107704/20161                    |                                                                                                    |  |

Wciśnij <F9>, aby przejrzeć informacje o systemie.

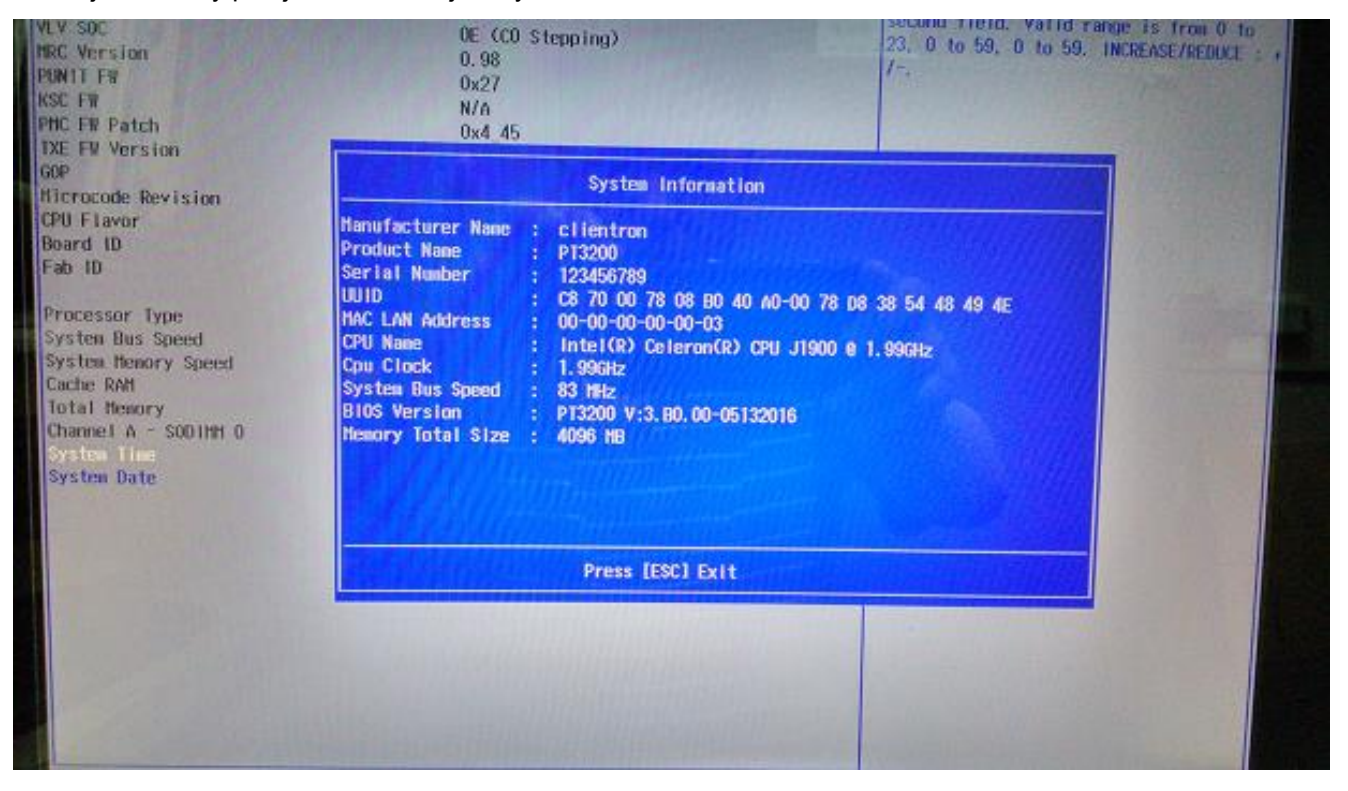

#### **Date and Time**

Opcja *Date and Time* wyświetla bieżącą datę i czas systemowy. Jeżeli pracujesz w środowisku Windows, to ustawienia te są automatycznie aktualizowane, gdy następuje zmiana daty i czasu z poziomu Windows.

## OSTRZEŻENIE!

Niewłaściwe ustawienia w kolejnych sekcjach BIOS-u mogą spowodować nieprawidłowe działanie systemu. Należy upewnić się, czy wprowadzone ustawienia są właściwe dla tej konfiguracji sprzętowej terminala POS.

## 7-1. Menu 'Advanced'

Menu 'Advanced' pozwala skonfigurować funkcjonowanie podstawowych opcji, które mają wpływ na działanie urządzenia. Poniższy ekran przedstawia dostępne menu podrzędne:

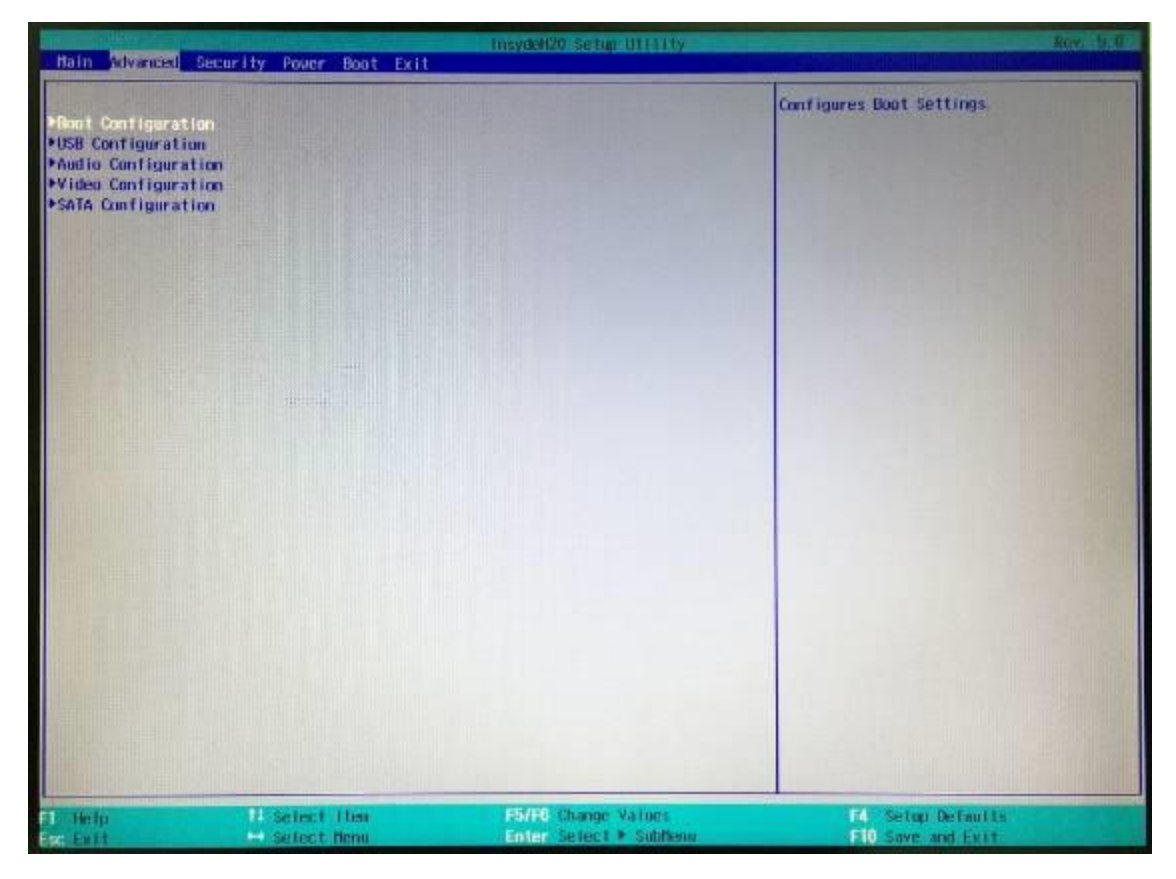

## 7-1-1. Konfiguracja startowa (Boot configuration)

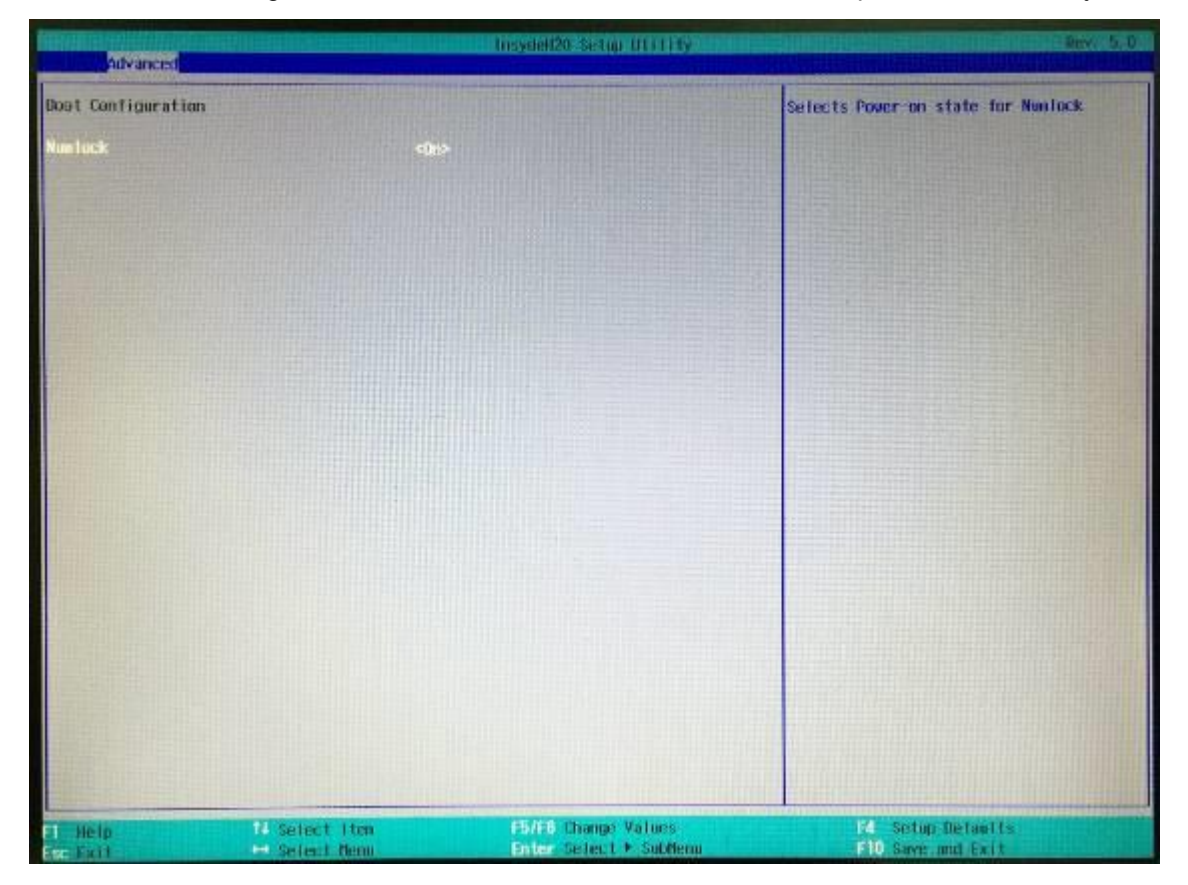

W menu 'Boot Configuration' można ustawić status klawisza Numlock podczas startu urządzenia.

# 7-1-2. Ustawienia dźwięku (Audio Configuration)

| Advanced            |                                                                                      | D Insydelize Setup TOTTO                      | Try 1.0                                            |
|---------------------|--------------------------------------------------------------------------------------|-----------------------------------------------|----------------------------------------------------|
| Audio Configuration | 1                                                                                    |                                               | Control Detection of the Azalia device.            |
| Audio Controller    | <enable< td=""><td>•</td><td>Disabled - Audio will be unconditionally</td></enable<> | •                                             | Disabled - Audio will be unconditionally           |
|                     |                                                                                      |                                               | Enabled = Audio will be unconditionally<br>Enabled |
|                     |                                                                                      |                                               |                                                    |
|                     |                                                                                      |                                               |                                                    |
|                     |                                                                                      |                                               |                                                    |
|                     |                                                                                      |                                               |                                                    |
|                     |                                                                                      |                                               |                                                    |
|                     |                                                                                      |                                               |                                                    |
|                     |                                                                                      |                                               |                                                    |
| F1 Help             | 11 Select Item                                                                       | ESTER Change Values<br>Enter Solect + Subbona | P4 Setup Defaults<br>F10 Save and Exit             |

W menu 'Audio Configuration' można włączyć lub zablokować system audio

# 7-1-3. Ustawienia grafiki (Video Configuration)

| Advanced                                        | Intryled                    | 120 S #2100 U (11 1 14 19 19 19 19 19 | Rev. 5.0                                                                                             |
|-------------------------------------------------|-----------------------------|---------------------------------------|----------------------------------------------------------------------------------------------------|
| Viden Configuration<br>160 - DVMT Prenallocated | <128n>                      |                                       | Select DVM15.0 Pre-Allocated(Fixed)<br>Graphics Beaury size used by the Internal<br>Graphics Device. |
|                                                 |                             |                                       |                                                                                                    |
|                                                 |                             | 1286<br>2504<br>5124                  |                                                                                                    |
|                                                 |                             |                                       |                                                                                                    |
|                                                 |                             |                                       |                                                                                                    |
|                                                 |                             |                                       |                                                                                                    |
| Fi Holp II Seler<br>Escience Seler              | t Iten F5/Fi<br>t Nenu Ente | 6 Change Values<br>≠ Select ► SabMenu | F4 Setup Defaults<br>F10 Save and Exit                                                               |

W menu 'Video Configuration' można ustawić rozmiar pamięci (maksymalny) przydzielany systemowi graficznemu.

## 7-1-4. SATA Configuration

Z poziomu menu 'SATA Configuration' można sprawdzić aktualny stan i podłączone urządzenia do interfejsu SATA oraz włączyć/wyłączyć interfejs SATA

| Myancet                                  |                                                                                    | buydel20 Setup 0111119                        | Personal Personal Per |
|------------------------------------------|------------------------------------------------------------------------------------|-----------------------------------------------|----------------------------------------------------------------------------------------------------|
| SATA Controller                          | <en ab<="" th=""><th>led&gt;</th><th>DISABLED: Disables SAIA Controller.</th></en> | led>                                          | DISABLED: Disables SAIA Controller.                                                                                                    |
| •Serial ATA Port 0<br>•Serial ATA Port 1 | 115326HSD370 I<br>INot installed]                                                  |                                               | ENGLED: ENGLES STOLEGUITOTOT                                                                                                    |
|                                          |                                                                                    |                                               |                                                                                                    |
|                                          |                                                                                    |                                               |                                                                                                    |
|                                          |                                                                                    |                                               |                                                                                                    |
|                                          |                                                                                    |                                               |                                                                                                    |
|                                          |                                                                                    |                                               |                                                                                                    |
|                                          |                                                                                    |                                               |                                                                                                    |
|                                          |                                                                                    |                                               |                                                                                                    |
| Help                                     | 11 Select Lten                                                                     | P5/P5 Change Values<br>Enter Select > Sablena | F4 Setup Defaults<br>F10 Save and Exit                                                                                                    |

# 7-2. Menu 'Security'

| Hain Advanced Security Pow | er Boot Exit                           |                                          | Rev. 5.0                                                           |
|----------------------------|----------------------------------------|------------------------------------------|--------------------------------------------------------------------|
| Supervisor Passaord        | Not installed                          | Install or<br>length of p<br>non-charact | Change the password and the<br>assword must be greater than<br>er. |
|                            |                                        |                                          |                                                                    |
|                            |                                        |                                          |                                                                    |
|                            |                                        |                                          |                                                                    |
|                            |                                        |                                          |                                                                    |
|                            |                                        |                                          |                                                                    |
|                            |                                        |                                          |                                                                    |
|                            |                                        |                                          |                                                                    |
|                            |                                        |                                          |                                                                    |
|                            |                                        |                                          |                                                                    |
| 1 Help 14 Selec            | ct item F5/F6 Chu<br>ct Recu Enter sei | ngerVatures F4<br>ect⊦Sobflena F1        | Setup Defaults<br>Save and Exit                                    |

W menu 'Security' można ustawić lub zmienić hasło dostępowe do urządzenia

## 7-3. Menu 'Power'

W menu 'Power' można zmienić ustawienia związane z zasilaniem, jak np. włączenie zasilania dla portów szeregowych COM1, COM2, COM2.

| and the second second second second second second second second second second second second second second second | and the second second sec |                                                                                                    |                                                                                              |
|----------------------------------------------------------------------------------------------------|----------------------------------------------------------------------------------------------------|----------------------------------------------------------------------------------------------------|----------------------------------------------------------------------------------------------|
| fain Advanced Security June                                                                                      | Boot Exit                                                                                                    | - A CARLES AND A CARLES AND A CARLES AND A CARLES AND A CARLES AND A CARLES AND A CARLES AND A CARLES AND A CAR |                                                                                              |
| Restore AC Power Loss<br>Voke on LAN Enable                                                                      | Court Off<br>Enabled                                                                                                    |                                                                                                    | Specify what state to go to when power is<br>re-applied after a power failure (G3<br>state). |
| COMT Voltage<br>COM2 Voltage<br>COM2 Voltage                                                                     | <pre>«Disabled&gt; «Disabled&gt; «Sv&gt;</pre>                                                                                                    |                                                                                                    |                                                                                              |
| LVDS Firmware Opdate                                                                                             | <0isabled>                                                                                                    |                                                                                                    |                                                                                              |
|                                                                                                    |                                                                                                    |                                                                                                    |                                                                                              |
|                                                                                                    |                                                                                                    |                                                                                                    |                                                                                              |
|                                                                                                    |                                                                                                    |                                                                                                    |                                                                                              |
|                                                                                                    |                                                                                                    |                                                                                                    |                                                                                              |
|                                                                                                    |                                                                                                    |                                                                                                    |                                                                                              |
|                                                                                                    |                                                                                                    |                                                                                                    |                                                                                              |
| Fl Help II Sele<br>Second                                                                                        | ct lies<br>ct New                                                                                                    | 15018 Charge Values<br>Enter Selact + Subleme                                                                   | F4. Setup Detaults<br>F10 Seven and Exit                                                     |

#### AC Loss Auto Restart

Włącza lub wyłącza automatyczne uruchamianie terminala po zaniku i przywróceniu zasilania

#### Wake on LAN

Włącza lub wyłącza możliwość "budzenia" terminala przez sieć LAN

#### **COM Voltage**

Ta opcja pozwala wyłączyć lub włączyć zasilanie na portach szeregowych 5V lub 12V

#### LVDS Firmware update

Ta opcja włącza lub wyłącza możliwość aktualizacji oprogramowania układowego (firmware) dla LVDS

## 7-4. Menu 'Boot'

Menu 'Boot' pozwala wybrać sposób w jaki będzie dokonywana próba załadowania systemu operacyjnego (Dual Boot type, Legacy, lub UEFI).

| Hain Advanced                                                                                                    | Security Power 1001 Exit | insystem20 i se fingi tit i i i typic                     | Ser. 5.0                                                   |
|----------------------------------------------------------------------------------------------------|--------------------------|-----------------------------------------------------------|------------------------------------------------------------|
| Rain Advanced<br>Don't Type<br>Quick Boot<br>Notwork Stack<br>PXE Boot capabi<br>EF1/Legacy Devin<br>PEF1<br>PLegacy | Security Power Joot Exit | ani Doot Type:<br>Nabled:<br>Isabled:<br>TI device Tirst: | Select boot type to Dusi type, Legacy<br>type or UEF1 type |
| Help<br>Help                                                                                                    | 11 Select Itee           | F5/F6 Chauge Values<br>Enter Select + Subdem              | 64. Setap Defaults<br>FIO Save and Exit                    |

## 7-5. Menu 'Exit'

Z poziomu menu 'Save & Exit' można załadować domyślne wartości dla opcji BIOS-a, wartości optymalne w przypadku problemów z uruchomieniem systemu lub zapisać zmiany.

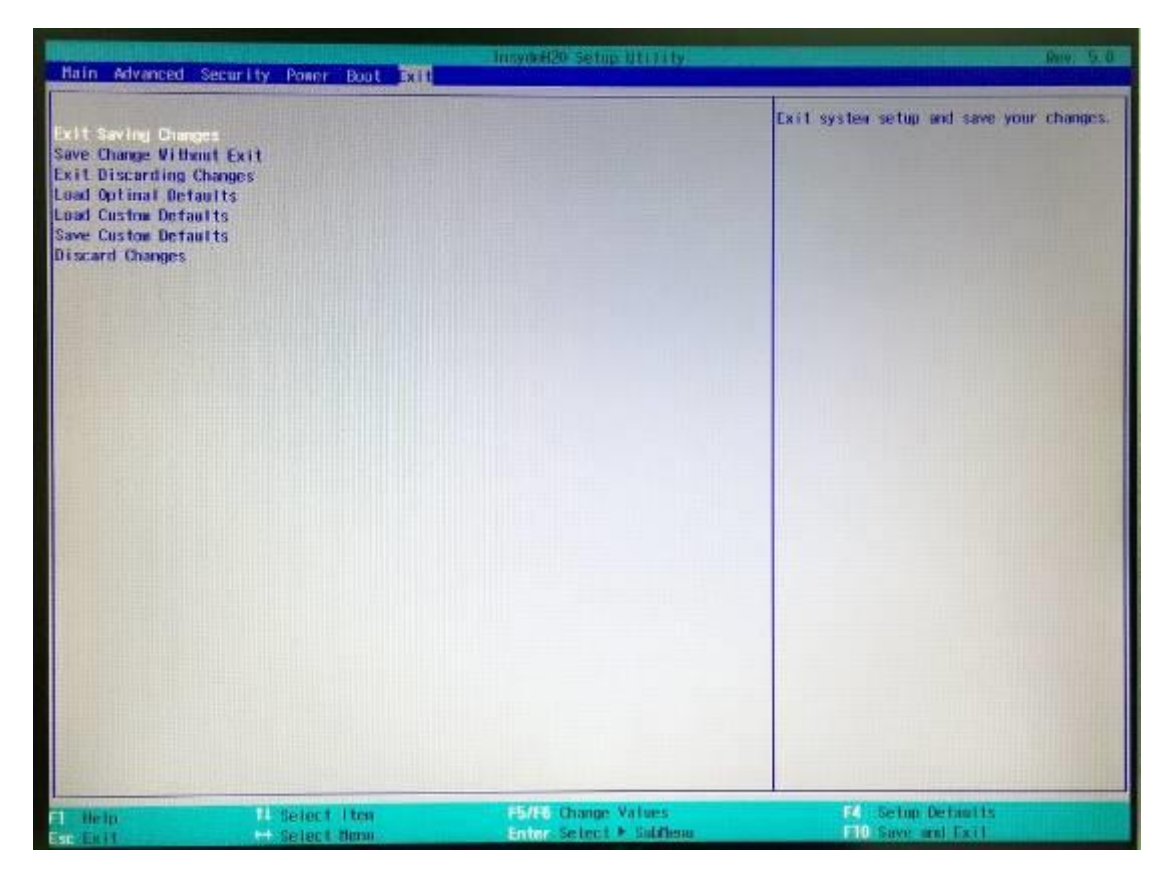

#### 1. Jak poprawnie czyścić powierzchnię ekranu?

8

- Nie należy rozpylać żadnych cieczy bezpośrednio na powierzchnię ekranu LCD oraz nie stosować papierowych ręczników.
- Zawsze należy stosować środki czyszczące na szmatkę czyszczącą, nigdy nie należy stosować środków bezpośrednio na elementy czyszczone. Nie należy dopuścić do wniknięcia cieczy do wnętrza komputera.
- Przesuwać szmatkę po powierzchni ekranu w jednym kierunku, poruszając się od góry do dołu ekranu.

#### 2. Jakie są zalecane podstawowe środki i materiały do czyszczenia ekranu LCD?

- Zalecana jest miękka bawełniana szmatka. Niektóre materiały, jak ręczniki papierowe mogą powodować zarysowania i uszkadzać powierzchnię ekranu LCD.
- Roztwór wody i alkoholu izopropylowego. Taki roztwór może być stosowany wraz z miękką bawełnianą szmatką.
- Ściereczki do komputerów. Można ich używać tylko wtedy, gdy na opakowaniu producent wyraźnie zaznaczył, że są przeznaczone do ekranów LCD. Ściereczki do komputerów są przydatne do szybkiego użycia, gdy chcemy uniknąć stosowania płynnych środków czyszczących.

#### 3. Jakie substancje są dopuszczalne do czyszczenia?

- 🛠 Woda
- ☆ Alkohol izopropylowy

#### UWAGA: Niedopuszczalne jest stosowanie poniższych substancji:

- ☆ Aceton
- ☆ Alkohol etylowy
- ☆ Związki amoniaku
- ☆ Chlorek metylu